# User Guide for Faculty Self Services

Version 2.0

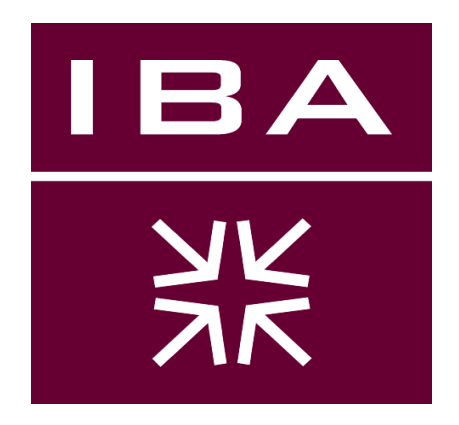

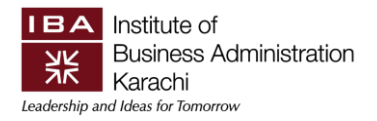

# **Table of Contents**

| 1.   | Introd  | uction                                            | 3 |
|------|---------|---------------------------------------------------|---|
| 2.   | Oracle  | eRP link                                          | 3 |
| 3.   | Gener   | ating / Taking Class Attendance                   | 3 |
| 3.1  | How y   | ou can take your class attendance in ERP?         | 3 |
| 3.2  | How y   | ou can view the cumulative attendance report?1    | 2 |
| 4.   | Class A | Assignments / Grade Plans1                        | 4 |
| 4.1  | Create  | e Class Assignments in ERP1                       | 4 |
| 4.2  | Сору А  | Assignment from one class to another1             | 9 |
| 4.3. | Сору    | Category weightage:2                              | 4 |
| 5.   | Grade   | Book2                                             | 7 |
| 5.1. | Steps   | to Follow2                                        | 7 |
| 5    | .1.1.   | Accessing Gradebook2                              | 7 |
| 5    | .1.2.   | Generating Authentication Code2                   | 8 |
| 5    | .1.3.   | Entering Authentication Code to Access Gradebook2 | 9 |
| 5    | .1.4.   | Posting Grades3                                   | 0 |
| 5.2. | Gener   | ate Grade Report3                                 | 5 |
| 6.   | Conta   | ct us for Support3                                | 7 |

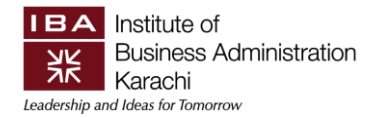

# 1. Introduction

This user guide has been prepared to enable Faculty members to use ERP Campus Management Portal. This user guide will show detailed steps to Mark Attendance, Creation of Assignment categories / Grading plans and maintaining Gradebook Records. The user guide will also help faculty members in generating different reports, Like: Class Attendance Report, Gradebook Report, Class Roster Report etc.

#### 2. Oracle ERP link

https://portal.iba.edu.pk/psp/hrcsx/?cmd=login

#### 3. Generating / Taking Class Attendance

This feature enables Faculty member to mark class Attendance in ERP Campus Management system.

#### 3.1 How you can take your class attendance in ERP?

**Step 1:** You can click the 'Attendance Roster by Class' link or you can also navigate from Main Menu > Self Service > Faculty Center > Search > Attendance Roster by Class. (**As shown in the image below**)

| ORACLE                   |                     |                            |                           |  |   |  | Home | l Worklist | Add to Favorites | s   Sign.out |
|--------------------------|---------------------|----------------------------|---------------------------|--|---|--|------|------------|------------------|--------------|
| Favorites   Main Menu    | > Self Service > :  | Search > Attendance Ros    | ster By Class             |  |   |  |      | 1          | p                |              |
|                          |                     |                            |                           |  |   |  |      |            |                  | New Window   |
| <b>Class Attendance</b>  |                     |                            |                           |  |   |  |      |            |                  |              |
| Enter any information ye | ou have and click S | Search. Leave fields blank | for a list of all values. |  |   |  |      |            |                  |              |
| -                        |                     |                            |                           |  |   |  |      |            |                  |              |
| Find an Existing Valu    | le                  |                            |                           |  | - |  |      |            |                  |              |
| Search Criteria          |                     |                            |                           |  |   |  |      |            |                  |              |
|                          |                     |                            |                           |  |   |  |      |            |                  |              |
| Academic Institution:    | begins with 🔻       | ٩                          |                           |  |   |  |      |            |                  |              |
| Term:                    | begins with 🔻       | Q                          |                           |  |   |  |      |            |                  |              |
| Subject Area:            | begins with 🔻       | Q                          |                           |  |   |  |      |            |                  |              |
| Catalog Nbr:             | begins with 🔻       |                            |                           |  |   |  |      |            |                  |              |
| Campus:                  | begins with 🔻       | Q                          |                           |  |   |  |      |            |                  |              |
| Session:                 | = •                 |                            | *                         |  |   |  |      |            |                  |              |
| Class Nbr:               | = •                 | 1                          |                           |  |   |  |      |            |                  |              |
| Class Section:           | begins with 🔻       |                            |                           |  |   |  |      |            |                  |              |
| Description:             | begins with 🔻       |                            |                           |  |   |  |      |            |                  |              |
| Course ID:               | begins with 🔻       | Q                          |                           |  |   |  |      |            |                  |              |
| Course Offering Nbr:     | = ¥                 | Q                          |                           |  |   |  |      |            |                  |              |
| Case Sensitive           |                     |                            |                           |  |   |  |      |            |                  |              |
|                          |                     |                            |                           |  |   |  |      |            |                  |              |
|                          |                     |                            |                           |  |   |  |      |            |                  |              |
| Search Clear             | Basic Search        | Save Search Criteria       |                           |  |   |  |      |            |                  |              |

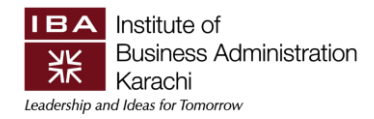

Step 2: Enter your current term or select it from the 🔍 lookup button & press the search button. (as

#### shown in the image below)

| Find an Existing valu | we to rotu | rn / | 10 | to 200)- 200 |        |   |
|-----------------------|------------|------|----|--------------|--------|---|
| Academic Institution: | ws to retu |      | uþ |              | 0      |   |
| -                     | begins w   | /ith | ~  |              | a      |   |
| Term:                 | begins w   | /ith | *  | 1313         | Q      |   |
| Subject Area:         | begins w   | /ith | ¥  |              | Q      |   |
| Catalog Nbr:          | begins w   | /ith | v  |              | I      |   |
| Campus:               | begins w   | /ith | ¥  |              | Q      |   |
| Session:              | =          | ~    |    |              | 314963 | V |
| Class Nbr:            | =          | >    |    |              |        |   |
| Class Section:        | begins w   | /ith | v  |              | 1      |   |
| Description:          | begins w   | /ith | ¥  |              |        |   |
| Course ID:            | begins w   | /ith | ~  |              | Q      |   |
| Course Offering Nbr:  | =          | ~    |    |              | Q      |   |
| Case Sensitive        |            |      |    |              |        |   |

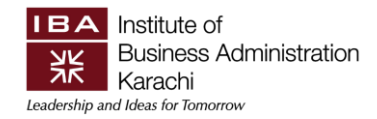

**Step 3:** Select any of the class from the search result in which you want to mark attendance. (as shown in the image below)

| Class Attendance                                                                                                    |                     |                                |                                       |                               |
|----------------------------------------------------------------------------------------------------|---------------------|--------------------------------|---------------------------------------|-------------------------------|
| Enter any information y                                                                                                    | ou have and click   | Search. Leave fields blank for | a list of all values.                 |                               |
| Find on Evipting Volu                                                                                                    | 10                  |                                |                                       |                               |
| Filly all Existing valu                                                                                                    | le                  |                                |                                       |                               |
| Maximum number of ro                                                                                                    | ows to return (up ) | (0 300): [300                  |                                       |                               |
| Academic institution:                                                                                                    | begins with 🔽       | Q                              |                                       |                               |
| Term:                                                                                                    | begins with 🗸       | 1313 Q                         |                                       |                               |
| Subject Area:                                                                                                    | begins with 🗸       | Q                              |                                       |                               |
| Catalog Nbr:                                                                                                    | begins with 🗸       |                                |                                       |                               |
| Campus:                                                                                                    | begins with 🗸       | Q                              |                                       |                               |
| Session:                                                                                                    | = 🗸                 |                                | ~                                     |                               |
| Class Nbr:                                                                                                    | = 🗸                 |                                |                                       |                               |
| Class Section:                                                                                                    | begins with 🐱       |                                |                                       |                               |
| Description:                                                                                                    | begins with 🗸       |                                |                                       |                               |
| Course ID:                                                                                                    | begins with 🗸       | Q                              |                                       |                               |
| Course Offering Nbr:                                                                                                    | = 🗸                 | Q                              |                                       |                               |
| Case Sensitive                                                                                                    |                     |                                |                                       |                               |
|                                                                                                    |                     |                                |                                       |                               |
| Search Clear                                                                                                    | Basic Search        | Save Search Criteria           |                                       |                               |
|                                                                                                    |                     |                                |                                       |                               |
| Search Results                                                                                                    |                     |                                |                                       |                               |
| View All                                                                                                    |                     |                                |                                       | First 🔣 1-4 of 4 🚺 Last       |
| Academic Institution                                                                                                    | Ferm Subject Are    | a Catalog Nbr Campus Sessio    | n Class Nbr Class Section Description | Course ID Course Offering Nbr |
| IBA 1                                                                                                    | m                   |                                |                                       |                               |
|                                                                                                    | 212                 |                                |                                       |                               |
| IBA 1                                                                                                    | 313                 |                                |                                       |                               |
| and a second second sec |                     |                                |                                       |                               |

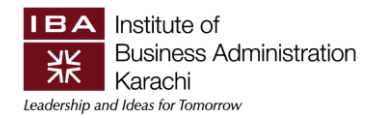

Step 4: Press the generate button. (as shown in the image below)

# (Important Note: create attendance and press the generate button is one time activity in the whole semester, if you press it again it will create the duplicate templates / sessions.)

| Attendance Roster By Class                                                        |                                                                                                    |
|-----------------------------------------------------------------------------------|----------------------------------------------------------------------------------------------------|
| Course ID:<br>Course Name:<br>Subject / Catalog#:<br>Class Nbr:<br>Class Section: | Term: Fall 2013<br>Session: Regular Academic Session<br>Institution: IBA Karachi<br>Instructor:                 |
| Generate Kanager                                                                  | Populate from Student Enroll Attendance<br>From Date:     Generate Class Mtg AttendanceAttendance To 01/17/2014 |
|                                                                                   | C Update Attendance/All Students C Update Attendance/Active Onl                                                 |
| Save AReturn to Search TPrevious in List Notify Previous in List                  |                                                                                                    |

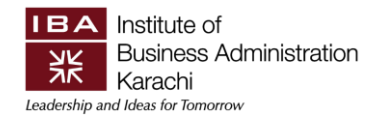

**Step 5:** You have created all the templates (1-5 of 40), you can see all of them at once after clicking on 'Viewall'. *(as shown in the image below)* 

| ourse ID<br>ourse Na<br>ubject / (<br>ass Nbr<br>ass Sec                                               | ):<br> ame:<br>Catalog#<br>r:<br>ction:               | *:                                                  |                                                   |                                                          | Ti<br>S<br>In<br>In                                                                  | erm:<br>ession:<br>stitution:<br>structor: | Fall 2013<br>Regular Acado<br>IBA Karachi                                                                      | mic Ses:                                                                                           | sion                                                                                                    |                                                                 |                          |              |                           |                 |    |
|----------------------------------------------------------------------------------------------------|-------------------------------------------------------|-----------------------------------------------------|---------------------------------------------------|----------------------------------------------------------|--------------------------------------------------------------------------------------|--------------------------------------------|----------------------------------------------------------------------------------------------------|----------------------------------------------------------------------------------------------------|----------------------------------------------------------------------------------------------------|-----------------------------------------------------------------|--------------------------|--------------|---------------------------|-----------------|----|
| Gener<br>eport Ma                                                                                      | erate anager                                          |                                                     | Popu<br>Gene                                      | ulate from S<br>erate Class                              | Student Enroll<br>Mtg Attendan                                                       | At<br>ce At                                | tendance From<br>tendance To Da                                                                                | )ate: [0<br>e: [0                                                                                  | 09/02/2013 🛐<br>01/17/2014 🛐                                                                                                    |                                                                 |                          |              |                           |                 |    |
| -                                                                                                    |                                                       |                                                     |                                                   |                                                          |                                                                                      |                                            |                                                                                                    |                                                                                                    |                                                                                                    |                                                                 |                          |              |                           |                 |    |
| Create                                                                                                 | te Attend<br>ze Attend                                | ance<br>Jance Rost<br>ce Roster                     | • Update<br>er                                    | Attendance                                               | e/All Students                                                                       | C                                          | ) Update Attend                                                                                                | ance/Acti                                                                                          | ive Only                                                                                                    | 0                                                               |                          |              | 5                         |                 |    |
| ) Create<br>Freez<br>udent A                                                                           | e Attend<br>ze Attend<br>Attendan                     | ance<br>Jance Rost<br>ce Roster                     | • Update<br>er                                    | Attendance                                               | e/All Students                                                                       | (<br>e                                     | ) Update Attend<br>*Attendance<br>Date                                                                         | ince/Acti                                                                                          | ive Only<br><u>*To Time</u>                                                                                                    | <u>Customize</u>   I<br><u>Contact</u><br><u>Minutes</u>        | Find   View              | <u> u</u> ]* | First 🚺 1-5 of            | F40 D           | La |
| ) Create<br>Freez<br>udent A<br>1 <u>Cre</u>                                                           | e Attend<br>ze Attend<br>Attendan<br>reate            | ance<br>Jance Roste<br>ce Roster<br>Print           | • Update<br>er<br><u>View</u>                     | Attendance<br>Template<br><u>Nbr</u><br>1                | e/All Students<br>Typ<br>Class Meetir                                                | e<br>ng v                                  | •Attendance<br>Date<br>09/02/2013                                                                              | * <u>From</u><br>Time                                                                              | ive Only<br><u>*To Time</u><br>M 3:15PM                                                                                                    | Customize   I<br>Contact<br>Minutes<br>75                       | Find   View<br>Override  |              | First 🚺 1-5 of<br>Marking | f 40 D          |    |
| Create                                                                                                 | reate                                                 | ance<br>dance Roster<br>ce Roster<br>Print<br>Print | Update er View View                               | Attendance                                               | e/All Students<br>Тур<br>Class Meetir<br>Class Meetir                                | e<br>1g v<br>1g v                          | Update Attend           *Attendance<br>Date           09/02/2013         []           09/04/2013         []    | *From<br>Time<br>2:00Pf<br>2:00Pf                                                                  | *To Time           M         3:15PM           M         3:15PM                                                                                  | Customize   1<br>Contact<br>Minutes<br>75<br>75                 | Find   View<br>Override  |              | First 🚺 1-5 of<br>Marking | F 40 D          |    |
| ) Create<br>Freez<br>udent A<br>1 Cre<br>2 Cre<br>3 Cre                                                | e Attend<br>ze Attend<br>Attendan<br>reate            | ance Roster Ce Roster Print Print Print Print       | Update er View View View View View View View View | Attendance<br>Template<br>Nbr<br>1<br>2<br>3             | Class Meetir<br>Class Meetir<br>Class Meetir                                         | e<br>1g v<br>1g v                          | Update Attend           *Attendance<br>Date           09/02/2013           09/04/2013           09/09/2013     | *From<br>Time<br>2:00P1<br>2:00P1<br>2:00P1                                                        | *To Time           M         3:15PM           M         3:15PM           M         3:15PM                                                       | Customize  <br>Contact<br>Minutes<br>75<br>75<br>75             | Find   View)<br>Override |              | First 🚺 1-5 of<br>Marking | F40 D<br>+<br>+ |    |
| Create<br>Freez<br>udent A<br>1 <u>Create</u><br>2 <u>Create</u><br>3 <u>Create</u><br>4 <u>Create</u> | e Attend<br>ze Attendan<br>Attendan<br>reate<br>reate | ance Roster Ce Roster Print Print Print Print Print | Update er View View View View View View View View | Attendance<br>Template<br><u>Nbr</u><br>1<br>2<br>3<br>4 | Live<br>Class Meetin<br>Class Meetin<br>Class Meetin<br>Class Meetin<br>Class Meetin | e<br>ng v<br>ng v<br>ng v<br>ng v          | *Attendance           Date           09/02/2013           09/04/2013           09/09/2013           09/11/2013 | *From<br>Time           2:00Pf           2:00Pf           2:00Pf           2:00Pf           2:00Pf | *To Time           M         3:15PM           M         3:15PM           M         3:15PM           M         3:15PM           M         3:15PM | Customize  <br>Contact<br>Minutes<br>75<br>75<br>75<br>75<br>75 | Find   View              |              | First 🖬 1-5 of<br>Marking | f 40 D          |    |

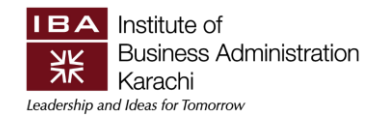

#### Step 6: Click on 'View' button to view the list of your participants. (as shown in the image below)

| A | tte                                | ndance                                                                        | Roster               | By Clas        | 5S                        |                                     |                       |                                         |               |                       |                      |                        |                      |                      |        |      |
|---|------------------------------------|-------------------------------------------------------------------------------|----------------------|----------------|---------------------------|-------------------------------------|-----------------------|-----------------------------------------|---------------|-----------------------|----------------------|------------------------|----------------------|----------------------|--------|------|
|   | Cou<br>Cou<br>Subj<br>Clas<br>Clas | rse ID:<br>rse Name:<br>ject / Catalog <del>/</del><br>ss Nbr:<br>ss Section: | #: 000               |                |                           | Term:<br>Sessi<br>Institu<br>Instru | on:<br>tion:<br>ctor: | Fall 2013<br>Regular Aca<br>IBA Karachi | iden          | nic Session           |                      |                        |                      |                      |        |      |
|   | <br>Rep                            | Generate                                                                      |                      | Popu<br>Gene   | late from S<br>rate Class | Student Enroll<br>Mtg Attendance    | Att<br>Att            | tendance Fror<br>tendance To D          | n Da<br>)ate  | ate: 09/02<br>: 01/17 | 2/2013 🛐<br>7/2014 🛐 |                        |                      |                      |        |      |
|   | 0                                  | Create Attend<br>Freeze Attend                                                | lance<br>dance Roste | • Update<br>er | Attendanc                 | e/All Students                      | C                     | Update Atter                            | ndar          | nce/Active C          | )nly                 |                        |                      |                      |        |      |
|   | Stuc                               | lent Attendan                                                                 | ce Roster            |                | Template                  | Тура                                | _                     | *Attendance                             |               | *From                 | *To Time             | Customize  <br>Contact | Find   <u>View 5</u> | 🖓   🏥 First 🖾 1-40 o | f 40 🕅 | Last |
|   | 1                                  | Create                                                                        | Print                | ViewN          | Nbr<br>1                  | Class Meeting                       |                       | Date                                    | 1             | Time<br>2:00PM        | 3:15PM               | Minutes<br>75          | Overnike             | Attendance marking   | (F)    |      |
|   | 2                                  | Create                                                                        | Print                | View           | fuel                      | Class Meeting                       |                       | 09/04/2013                              | 3             | 2:00PM                | 3:15PM               | 75                     |                      |                      | Ŧ      |      |
| l | 3                                  | Create                                                                        | Print                | View           |                           | Class Meeting                       |                       | 09/09/2013                              | 3             | 2:00PM                | 3:15PM               | 75                     |                      |                      | +      |      |
|   | 4                                  | Create                                                                        | Print                | View           | 4                         | Class Meeting                       | ~                     | 09/11/2013                              | - Co          | 2:00PM                | 3:15PM               | 75                     |                      |                      | +      |      |
|   | 5                                  | Create                                                                        | Print                | View           | 5                         | Class Meeting                       | ~                     | 09/16/2013                              | 1             | 2:00PM                | 3:15PM               | 75                     |                      |                      | +      |      |
| l | 6                                  | Create                                                                        | Print                | View           | 6                         | Class Meeting                       | ~                     | 09/18/2013                              | in the second | 2:00PM                | 3:15PM               | 75                     |                      |                      | +      |      |
| l | 7                                  | Create                                                                        | Print                | View           | 7                         | Class Meeting                       | *                     | 09/23/2013                              | 31            | 2:00PM                | 3:15PM               | 75                     |                      |                      | +      |      |
| l | 8                                  | Create                                                                        | Print                | View           | 8                         | Class Meeting                       | ~                     | 09/25/2013                              | 31            | 2:00PM                | 3:15PM               | 75                     |                      |                      | +      |      |
|   | 9                                  | Create                                                                        | Print                | View           | 9                         | Class Meeting                       | ~                     | 09/30/2013                              | 31            | 2:00PM                | 3:15PM               | 75                     |                      |                      | Ŧ      |      |
|   | 10                                 | Create                                                                        | Print                | View           | 10                        | Class Meeting                       | ~                     | 10/02/2013                              | 31            | 2:00PM                | 3:15PM               | 75                     |                      |                      | +      | -    |
| L | 11                                 | Create                                                                        | Print                | View           | 11                        | Class Meeting                       | ~                     | 10/07/2013                              | Ħ             | 2:00PM                | 3:15PM               | 75                     |                      |                      | +      |      |
|   | 12                                 | Create                                                                        | Print                | View           | 12                        | Class Meeting                       | *                     | 10/09/2013                              | 31            | 2:00PM                | 3:15PM               | 75                     |                      |                      | +      |      |
|   | 13                                 | Create                                                                        | Print                | View           | 13                        | Class Meeting                       | ~                     | 10/14/2013                              | Ħ             | 2:00PM                | 3:15PM               | 75                     |                      |                      | +      | Ξ    |
|   | 14                                 | Create                                                                        | Print                | View           | 14                        | Class Meeting                       | ~                     | 10/16/2013                              | 31            | 2:00PM                | 3:15PM               | 75                     |                      |                      | +      |      |
|   | 15                                 | Create                                                                        | Print                | View           | 15                        | Class Meeting                       | ¥                     | 10/21/2013                              | Ħ             | 2:00PM                | 3:15PM               | 75                     |                      |                      | +      |      |
|   | 16                                 | Create                                                                        | Print                | View           | 16                        | Class Meeting                       | ~                     | 10/23/2013                              | 31            | 2:00PM                | 3:15PM               | 75                     |                      |                      | +      |      |
| L | 17                                 | Create                                                                        | Print                | View           | 17                        | Class Meeting                       | ~                     | 10/28/2013                              | 31            | 2:00PM                | 3:15PM               | 75                     |                      |                      | +      |      |

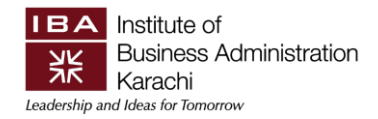

**Step 7**: In the list of participants, by default they all are present just uncheck those who are absents. You can view all the names by clicking 'View all'. (as shown in the image below)

| Class<br>Cour<br>Cour<br>Subje<br>Class<br>Class | s Attendance<br>se ID:<br>se Name:<br>ect / Catalog#:<br>s Nbr:<br>s Section: |                             |     |                  | Term<br>Sessi<br>Institu<br>Instru | : Fa<br>ion: Re<br>ution: IB/<br>uctor: | ll 2013<br>Igular Aca<br>A Karachi | demic Session |                      |                     |          |            |
|--------------------------------------------------|-------------------------------------------------------------------------------|-----------------------------|-----|------------------|------------------------------------|-----------------------------------------|------------------------------------|---------------|----------------------|---------------------|----------|------------|
| Tem<br>D<br>Stuc                                 | plate Nbr:<br>Attendance Ter<br>Jent Attendanc                                | 1<br>nplate Fre<br>e Roster | eze | Attendance Type: | Meeting                            | Attendan<br>(                           | ce Date:<br><u>Customize</u>       | 09/02/2013    | क्र <mark>।</mark> 🏢 | First <b>1-5 of</b> | 41 D LE  | <u>ast</u> |
| 1                                                |                                                                               |                             |     | Undergrad        |                                    | V                                       | 2:00PM                             | 3:15PM        | 75                   | Date<br>09/02/2013  | <b>F</b> |            |
| 2                                                | a a                                                                           |                             |     | Undergrad        |                                    | ~                                       | 2:00PM                             | 1 3:15PM      | 75                   | 09/02/2013          | E I      |            |
| 3                                                | à                                                                             | 1                           |     | Undergrad        | ~                                  | ~                                       | 2:00PM                             | 1 3:15PM      | 75                   | 09/02/2013          | +        | Ξ          |
| 4                                                | Q                                                                             |                             |     | Undergrad        | •                                  | V                                       | 2:00PM                             | 1 3:15PM      | 75                   | 09/02/2013          | •        | -          |
| 5                                                | Q                                                                             |                             |     | Undergrad        |                                    | ~                                       | 2:00PM                             | 1 3:15PM      | 75                   | 09/02/2013          | <b></b>  | =          |
| Sav                                              | ve and Return                                                                 | Canc                        | el  |                  |                                    |                                         | at .                               |               |                      |                     |          |            |

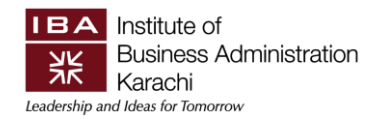

**Step 8:** If you can't find some of your participant names after add & drop week, you can click on 'Update Attendance / Active only' and then press the generate button. *(as shown in the image below)* 

| Cou<br>Cou<br>Sub<br>Clas<br>Clas | rse ID:<br>rse Name:<br>ject / Catalog<br>is Nbr:<br>is Section: | -            |                  |                               | Term:<br>Sessic<br>Institu<br>Instruc | on:<br>tion:<br>ctor: | Fall 2013<br>Regular Acaden<br>IBA Karachi | nic Sessior          |                      |                    |                 |                          |    |     |
|-----------------------------------|------------------------------------------------------------------|--------------|------------------|-------------------------------|---------------------------------------|-----------------------|--------------------------------------------|----------------------|----------------------|--------------------|-----------------|--------------------------|----|-----|
| Rep                               | Generate<br>ort Manager                                          | m            | ✓ Popu<br>✓ Gene | ilate from S<br>erate Class   | Student Enroll<br>Mtg Attendance      | Att<br>Att            | tendance From Date:                        | te: 09/0             | 2/2013 🛐<br>7/2014 🛐 |                    |                 |                          |    |     |
| 0                                 | Create Atten                                                     | 1an 2.)      | O Update         | Attendanc                     | e/All Students                        | 16                    | Kadate Attendar                            | ce/Active            | Only                 |                    |                 |                          |    |     |
| Stud                              | Freeze Atten<br>lent Attendar                                    | dance Roster | er               |                               |                                       |                       | Ipue                                       |                      | 5                    | Customize I        | Find I View 5   | 1 🖾 1 🔠 🛛 Eirst 🚺 1-40 o | 40 | Las |
|                                   |                                                                  |              |                  | <u>Template</u><br><u>Nbr</u> | Туре                                  |                       | *Atten                                     | <u>*From</u><br>Time | <u>*To Time</u>      | Contact<br>Minutes | <u>Override</u> | Attendance Marking       |    |     |
| 1                                 | Create                                                           | Print        | View             | 1                             | Class Meeting                         | ~                     | 09/02/2013 🛐                               | 2:00PM               | 3:15PM               | 75                 |                 |                          | +  | E   |
| 2                                 | Create                                                           | Print        | View             | 2                             | Class Meeting                         | ~                     | 09/04/2013 🛐                               | 2:00PM               | 3:15PM               | 75                 |                 |                          | +  | [   |
| 3                                 | Create                                                           | Print        | View             | 3                             | Class Meeting                         | ~                     | 09/09/2013 🛐                               | 2:00PM               | 3:15PM               | 75                 |                 |                          | +  | E   |
| 4                                 | Create                                                           | Print        | View             | 4                             | Class Meeting                         | V                     | 09/11/2013 🛐                               | 2:00PM               | 3:15PM               | 75                 |                 |                          | +  | [   |
| 5                                 | Create                                                           | Print        | View             | 5                             | Class Meeting                         | ~                     | 09/16/2013                                 | 2:00PM               | 3:15PM               | 75                 |                 |                          | +  | 1   |
| 6                                 | Create                                                           | Print        | View             | 6                             | Class Meeting                         | ~                     | 09/18/2013 🛐                               | 2:00PM               | 3:15PM               | 75                 |                 |                          | +  | Ī   |
| 7                                 | Create                                                           | Print        | View             | 7                             | Class Meeting                         | ~                     | 09/23/2013 🛐                               | 2:00PM               | 3:15PM               | 75                 |                 |                          | +  | Ī   |
| 8                                 | Create                                                           | Print        | View             | 8                             | Class Meeting                         | ~                     | 09/25/2013 🛐                               | 2:00PM               | 3:15PM               | 75                 |                 |                          | +  | Ī   |
| 9                                 | Create                                                           | Print        | View             | 9                             | Class Meeting                         | ~                     | 09/30/2013 🛐                               | 2:00PM               | 3:15PM               | 75                 |                 |                          | +  | Ī   |
| 10                                | Create                                                           | Print        | View             | 10                            | Class Meeting                         | ~                     | 10/02/2013 🛐                               | 2:00PM               | 3:15PM               | 75                 |                 |                          | +  |     |
| 11                                | Create                                                           | Print        | View             | 11                            | Class Meeting                         | ~                     | 10/07/2013 🛐                               | 2:00PM               | 3:15PM               | 75                 |                 |                          | +  | Ī   |
| 12                                | Create                                                           | Print        | View             | 12                            | Class Meeting                         | ~                     | 10/09/2013 🛐                               | 2:00PM               | 3:15PM               | 75                 |                 |                          | +  | Ī   |
| 13                                | Create                                                           | Print        | View             | 13                            | Class Meeting                         | ~                     | 10/14/2013 🛐                               | 2:00PM               | 3:15PM               | 75                 |                 |                          | +  | Γ   |
| 14                                | Create                                                           | Print        | View             | 14                            | Class Meeting                         | ~                     | 10/16/2013 🛐                               | 2:00PM               | 3:15PM               | 75                 |                 | <b>_</b>                 | ÷  |     |
| 15                                | Create                                                           | Print        | View             | 15                            | Class Meeting                         | ~                     | 10/21/2013 🛐                               | 2:00PM               | 3:15PM               | 75                 |                 |                          | +  |     |
| 16                                | Create                                                           | Print        | View             | 16                            | Class Meeting                         | ~                     | 10/23/2013 🛐                               | 2:00PM               | 3:15PM               | 75                 |                 |                          | +  | ſ   |
| 17                                | Create                                                           | Print        | View             | 17                            | Class Meeting                         | V                     | 10/28/2013                                 | 2:00PM               | 3:15PM               | 75                 |                 |                          | +  | J   |

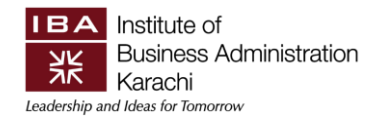

# 3.2 How you can view the cumulative attendance report?

**Step 1:** You can view the cumulative attendance report from Main Menu > Reporting Tools > BI Publisher > Query Report Viewer > Type the name of the Report "IBA\_ATT\_ALL" and press the enter.*as shown in the image below*)

| ORAC                                                  |                                                                                            |                                              |                               |                   |
|-------------------------------------------------------|--------------------------------------------------------------------------------------------|----------------------------------------------|-------------------------------|-------------------|
| avorites Main M                                       | 1enu > Reporting Tools >                                                                   | BI Publisher > Query Rep                     | oort Viewer                   |                   |
| Query Report<br>Enter any informat<br>*Sear<br>Search | Viewer<br>tion you have and click Search<br>r <b>ch by:</b> Report Name<br>Advanced Search | Leave fields blank for a list<br>begins with | of all values.<br>IBA_ATT_ALL |                   |
| Search Resu                                           | Its Show Templa                                                                            | ate Prompts                                  |                               |                   |
| Report Definition                                     |                                                                                            | Personalize   Find                           | View All 🕼 🛗 🛛 Firs           | t 🚺 1 of 1 🚺 Last |
| Report Name                                           | Description                                                                                | Data Source ID                               | *Format Burst                 | View Report       |
| IBA_ATT_ALL                                           | OVER ALL ATTANDENCE<br>REPORT                                                              | IBA_ATTNDNCE_ALL                             | PDF V N                       |                   |
|                                                       | La construction de la construction                                                         |                                              |                               | A. 1              |

(*Note:* Please click on the Add to Favorite option to access the same navigation from the ERP favorites)

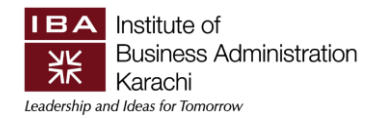

**Step 2:** When you click the View Report option a POP-UP window will appear and you have to enter the following information to view the report.

Institution: IBA

Term : 2013

Class Number: As per the course allocation given by the Program Office

Type: Class Meeting (Lecture / Lab)

| IBA ATTNONCE ALL                                   |  |
|----------------------------------------------------|--|
| Institution: Q<br>Term: Q<br>Class Nbr: 0<br>Type: |  |
| OK Cancel                                          |  |

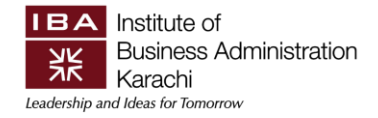

#### Sample Report for your reference:

|            |         |          |                             |       |              |                   |                    |                    |                    |                    | <u>0</u> v        | era                | II A                | tten                | dar                 | nce R                                     | еро               | <u>rt</u>         |                     |                     |                                           |                    |                     |                     |                     |                     |                     |                     |                    |          |                 |  |
|------------|---------|----------|-----------------------------|-------|--------------|-------------------|--------------------|--------------------|--------------------|--------------------|-------------------|--------------------|---------------------|---------------------|---------------------|-------------------------------------------|-------------------|-------------------|---------------------|---------------------|-------------------------------------------|--------------------|---------------------|---------------------|---------------------|---------------------|---------------------|---------------------|--------------------|----------|-----------------|--|
| Term: 1313 | Faculty | Name     | e: Anner Morael             | Cours | e Name       | -                 |                    |                    |                    |                    |                   | -                  |                     | Co                  | urse                | Code                                      | - 40              |                   |                     | C                   | Class                                     | Nbr                |                     |                     |                     |                     |                     |                     |                    |          |                 |  |
|            |         | S.<br>No | Name                        | D     | Acad<br>Prog | 3-Sep-13 (1) (75) | 12-Sop-13 (4) (75) | 17-Sep-13 (5) (75) | 19-Sep-13 (6) (75) | 26-Sep-13 (8) (75) | 1-0ct-13 (9) (76) | 3-041-13 (10) (75) | 22-Oct-13 (15) (75) | 24-Oct-13 (16) (75) | 29-Oct-13 (17) (75) | 31-Oct-13 (18) (75)<br>2-Nov-13 (14) (75) | 5-Nov-13(19) (75) | 7-Nov-13(20) (75) | 12-Nov-13 (21) (75) | 19-Nov-13 (23) (75) | 21-Nov-13 (24) (75)<br>3-Dec-13 (27) (75) | 5-Dec-13 (28) (75) | 10-Dec-13 (29) (75) | 12-Dec-13 (30) (75) | 17-Dec-13 (31) (75) | 19-Dec-13 (32) (75) | 24-060-13 (33) (75) | 31-Dec-13 (35) (75) | 2-Jan-14 (36) (75) | TOLOULOI | Re<br>ma<br>rks |  |
|            |         | 1        | Abdullati Harvari<br>Dingto | 08117 | 8803         | Р                 | P                  | P                  | P P                | P                  | Р                 | P                  | P                   | P                   | Р                   | P P                                       | P                 | P                 | Р                   | P                   | P P                                       | Р                  | Р                   | P                   | P                   | P                   |                     | Р                   | P                  | 1        | Π               |  |
|            |         | 2        | All Hassam                  | 08838 | -            | Р                 | P                  | P                  | PP                 | P                  | P                 | P                  | P                   | P                   | Р                   | A P                                       | P                 |                   | P                   | P                   | PP                                        | P                  | P                   | P                   | P                   | Р                   |                     | P                   | P                  | 4        |                 |  |
|            |         | 3        | Adla Nadeett                | (882) | -            | P                 | P                  | P                  | PP                 | P                  | Р                 | P                  | P                   | Р                   | P                   | PP                                        | P                 | P                 | P                   | P                   | PP                                        | P                  | Р                   | P                   | P                   | P                   | - /                 | Р                   | P                  | 1        |                 |  |
|            |         | 4        | Asat Jank Seblar            | 08322 | -            | Р                 | P                  | P                  | PP                 | P                  | Р                 | P                  | P                   | A                   | P                   | PP                                        | P                 | P                 | P                   | P                   | PP                                        | P                  | P                   | P                   | P                   | P                   | •                   | P                   | P                  | 1        |                 |  |
|            |         | 5        | Avets Gul                   | onnos | -            | Р                 | P                  | P                  | PP                 | P                  | P                 | P                  |                     | P                   | P                   | PP                                        | P                 | P                 | A                   | P                   | PP                                        | P                  | P                   | P                   | A                   | P                   |                     | , p                 |                    | 4        |                 |  |
|            |         | 6        | Aual Material Vite          | 04471 | -            | P                 | P                  | P                  | P P                | A                  | Р                 | P                  | P                   | Р                   | A                   | PP                                        | A                 | P                 | P                   | P                   | P P                                       | A                  | Р                   | P                   | P                   | P                   | - F                 | , p                 | P                  | 4        |                 |  |
|            |         | 7        | Blat Usman                  | 04077 | -            | Р                 | P                  | P                  | A P                | P                  | Р                 | P                  | P                   | P                   |                     | A P                                       | P                 | P                 | P                   | P                   | PP                                        | P                  | P                   | A                   | P                   | P                   |                     | P                   | P                  | 4        |                 |  |
|            |         | 8        | Cause Hiten                 | 94795 | -            | Р                 | P                  | P                  | P P                | P                  | P                 | P                  | P                   | Р                   | A                   | A P                                       | P                 | P                 | P                   | P                   | P P                                       | P                  | Р                   | P                   | P                   | PI                  | P F                 | P                   | P                  | 2        |                 |  |
|            |         | 9        | Chulan Hugata               | 06670 | -            | Р                 | P                  | A                  | P P                | P                  | Р                 | P                  | P                   | Р                   | A                   | P P                                       | P                 | Р                 | Р                   |                     | P P                                       | P                  | Р                   | Р                   | P                   | P                   |                     | Р                   | P                  | 4        |                 |  |
|            |         | 10       | Harsen Abread               | 00773 | -            | P                 | P                  | P                  | PP                 | P                  | P                 | P                  | P                   | P                   | Р                   | PP                                        | P                 | P                 | Р                   | P                   | PP                                        | P                  | A                   | P                   | P                   | PI                  |                     | , p                 | P                  | 1        |                 |  |

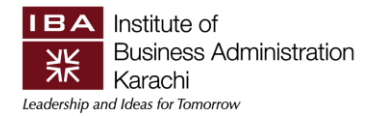

#### 4. Class Assignments / Grade Plans

This to help Faculty members in creating Class Assignments (Grading Plan) in ERP Campus Management system. Assignment categories are high-level groupings of assignments that an instructor might track (for example, homework, attendance, quizzes, presentations, midterm, final, and so on).

# 4.1 Create Class Assignments in ERP

Step 1: Main Menu >> Self Services >> Faculty center >> My Schedule

| ORACLE'                                                                                                    |                                                           |
|----------------------------------------------------------------------------------------------------|-----------------------------------------------------------|
| Favorites   Main Menu > Self Service > Faculty Center > My Schedule                                                                                                    | 1                                                         |
|                                                                                                    |                                                           |
|                                                                                                    |                                                           |
| Faculty Center Advisor Center Searc                                                                                                    | h Learning Management                                     |
| my schedule class roster grade roster                                                                                                    | gradebook class assignments                               |
| Faculty Center                                                                                                    |                                                           |
| My Schedule                                                                                                    |                                                           |
|                                                                                                    |                                                           |
| Fall 2020   IBA Karachi                                                                                                    | View Personal Data Summary                                |
|                                                                                                    | My Exam Schedule                                          |
| Select display option:  Show All Classes  Show Enror Icon Legend:  Grade Roster  Grade Roster  Grade Roster  Grade Roster  Grade Roster  Grade Roster  Grade Roster  Show Enror                                                                                                    | ook 😨 Assignments 😡 Learning Management                   |
| My Teaching Schedule > Fall 2020 > IBA Karachi                                                                                                    |                                                           |
|                                                                                                    | View All   🔄   🛗 First 🚺 1 of 1 🕨 Last                    |
| Class Class Title Enrolled Days                                                                                                    | & Times Room Class Dates                                  |
| Image: Second system         Image: Second system         Image: Second system         Image: Second system         Second system         Second system <thsecond syste<="" td=""><td>00PM - 5:15PM SEMINAR Sep 15, 2020-<br/>ROOM4 Dec 26, 2020</td></thsecond> | 00PM - 5:15PM SEMINAR Sep 15, 2020-<br>ROOM4 Dec 26, 2020 |
|                                                                                                    |                                                           |
| Click on this icon " <u>Class Assignment</u> "                                                                                                    |                                                           |

When you click on Class Assignment icon the window will be shown like this: (See below SS)

IBA Institute of Business Administration Karachi Leadership and Ideas for Tomorrow

|                                                                                                    | H. Shadda Astronych                                                                                                    |
|----------------------------------------------------------------------------------------------------|----------------------------------------------------------------------------------------------------|
| Favorites Main Menu > Self Service > Faculty Center >                                                                                                    | > My Schedule > Assignments                                                                                                    |
|                                                                                                    |                                                                                                    |
| Faculty Center Advisor Center                                                                                                    | Search Learning Management                                                                                                    |
| my schedule class roster grade ro                                                                                                    | oster gradebook class assignments                                                                                               |
| Class Assignments                                                                                                    |                                                                                                    |
|                                                                                                    |                                                                                                    |
| Fall 2020   Regular Academic Session   IBA Karachi   Underg                                                                                                    | jraduate                                                                                                    |
|                                                                                                    |                                                                                                    |
| change class                                                                                                    |                                                                                                    |
| DIGITAL MARKETING (Lecture)                                                                                                    |                                                                                                    |
| Sa 4:00PM-5:15PM                                                                                                    | 09/15/2020 -                                                                                                    |
| Sa 5:30PM-6:45PM                                                                                                    | 12/26/2020                                                                                                    |
|                                                                                                    | 12/26/2020                                                                                                    |
| Go tos <u>Class Assignments</u> <u>Category Weight</u> <u>Grac</u>                                                                                                    | ding <u>Scale</u>                                                                                                    |
|                                                                                                    | Find   View All First N 1 of 1 M Last                                                                                           |
| *Assignment Category:                                                                                                    |                                                                                                    |
| *Description:                                                                                                    | *Short Description:                                                                                                    |
| Required by Institution                                                                                                    |                                                                                                    |
|                                                                                                    |                                                                                                    |
| Details Points                                                                                                    | Dates & Duration                                                                                                    |
| Details Points                                                                                                    | Dates & Duration Begin Date:                                                                                                    |
| Details     Points       Required     Maximum Points                                                                                                    | oints: Due Date: 12/26/2020 [1]                                                                                                 |
| Details     Points       Required     Assessed     Maximum Points       Include for Mid Term Grade     Maximum Points     Maximum Points                                                                                        | Dates & Duration       Begin Date:       Due Date:       12/26/2020 [i]       Extended Due Date:                                |
| Details     Points       Required     Assessed       Include for Mid Term Grade     Maximum Person       Import Class Component Grades     Weight in Person                                                                     | Dates & Duration       Begin Date:       Due Date:       12/26/2020       Extended Due Date:       Estimated Grading Date:      |
| Defails     Points       Assessed     Maximum Puter       Include for Mid Term Grade     Weight in Puter       Allow Students to View Grades     Weight in Puter                                                                | Dates & Duration       Begin Date:       Due Date:       12/26/2020 [¥]       Extended Due Date:       Estimated Grading Date:  |
| Details     Points       Required     Maximum Point       Include for Mid Term Grade     Maximum Point       Import Class Component Grades     Weight in Point       Allow Students to View Grades     Notes:                   | Dates & Duration       Begin Date:       Due Date:       12/26/2020 [\$]       Extended Due Date:       Estimated Grading Date: |
| Details     Points       Required     Assessed     Maximum Point State       Include for Mid Term Grade     Maximum Point Class Component Grades     Weight in Point State       Allow Students to View Grades     Notes:       | Dates & Duration       Begin Date:       Due Date:       12/26/2020 [i]       Extended Due Date:       Estimated Grading Date:  |
| Details     Points       Required     Assessed     Maximum Point Crade       Include for Mid Term Grade     Maximum Point Class Component Grades     Weight in Point Crades       Allow Students to View Grades     Notes:      | Dates & Duration       Begin Date:       Due Date:       12/26/2020 [i]       Extended Due Date:       Estimated Grading Date:  |
| Details     Points       Required     Maximum Peint State       Include for Mid Term Grade     Maximum Peint State       Import Class Component Grades     Weight in Peint State       Allow Students to View Grades     Notes: | Dates & Duration       Begin Date:       Due Date:       12/26/2020 [j]       Extended Due Date:       Estimated Grading Date:  |

In Class Assignments tab, select Assignment Categories (click on magnifying glass)

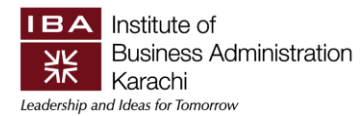

| Assignment Category window wi<br>shown like this                                     | ill be     | 25                                     |                                                             |
|--------------------------------------------------------------------------------------|------------|----------------------------------------|-------------------------------------------------------------|
| Faculty Center Advisor Center                                                        |            | Learning Manageme                      | ent                                                         |
| my schedule class roster grade roster                                                |            | class assignme                         | ents                                                        |
|                                                                                      |            | Look Up Assign                         | nment Category 🛛 🕱                                          |
| Class Assignments Fall 2020   Regular Academic Session   IBA Karachi   Undergraduate |            | Assignment Category Description:       | gory: begins with  begins with                              |
|                                                                                      |            | Look Up Cl                             | lear Cancel Basic Lookup                                    |
| DIGITAL MARKETING (Lecture)                                                          |            | Search Result                          | ts                                                          |
| Days and Times Room Instructor                                                       | r Da       | View 100                               | First 👩 1-56 of 56 🛐 Last                                   |
| Sa 4:00PM-5:15PM SEMINAR ROOM4 Adil Tanvee                                           | er. 09,    | Assignment Catego                      |                                                             |
| Sa 5:30PM-6:45PM                                                                     | 09/<br>12/ | AB SPEECH<br>ARTICLE                   | Autobiographical Speech<br>Article                          |
| Go to: Class Assignments Category Weight Grading Scale                               |            | ATTENDANCE<br>CAMERA                   | ATTENDANCE<br>Speaking For The Camera                       |
| copy assignments                                                                     |            | CLASS PART<br>CLASS PART<br>CLASSPARTI | Class Participation Class Participation Class Participation |
|                                                                                      |            | CLASSWORK                              | Classwork                                                   |
|                                                                                      |            | COMPANY FD                             | Company Feedback                                            |
| *Assignment Category:                                                                |            |                                        | Comprehensive Exam                                          |
| *Description:                                                                        | *Short De  | COMPREEZA                              | Comprehensive Theory                                        |
| Required by Institution                                                              |            | COORDINATE                             | FYP coordinator                                             |
| Details Points                                                                       | Dates &    | CP                                     | Class Participation                                         |
|                                                                                      |            | CUST WGHT                              | Customer Weightage (ELP)                                    |
| Required                                                                             | Begin D    | DATAANALYS                             | Data Analysis                                               |
| Assessed Maximum Points:                                                             | Due Da     | ESSAY                                  | ESSAY                                                       |
| Include for Mid Term Grade                                                           |            | ESSAY1                                 | ESSAY1                                                      |
| Import Class Component Grades Weight in Points:                                      | Extende    | ESSATZ<br>ESSAV3                       | ESSATZ<br>ESSAV3                                            |
| Z                                                                                    | Estimat    | EXAM1                                  | 1st term exam                                               |
| Allow Students to View Grades                                                        |            | EXAM2                                  | 2nd Term Exam                                               |
| Notes:                                                                               |            | •                                      |                                                             |
|                                                                                      |            | _                                      |                                                             |
| SAVE                                                                                 |            |                                        |                                                             |

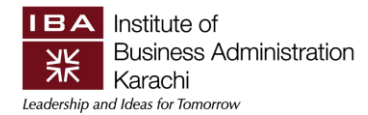

| avorites   Main Menu > Self                                                                                                    | Service > Faculty Center                            | > My Schedule >          | Assignments                                                             |                                                  |
|----------------------------------------------------------------------------------------------------|-----------------------------------------------------|--------------------------|-------------------------------------------------------------------------|--------------------------------------------------|
| Faculty Center                                                                                                    | Advisor Center                                      | Search                   | Learning Mana                                                           | gement                                           |
| my schedule cl                                                                                                    | ass roster grade                                    | roster gra               | adebook class assi                                                      | gnments                                          |
| <b>Class Assignments</b>                                                                                                    |                                                     |                          |                                                                         |                                                  |
| Fall 2020   Regular Academic S                                                                                                    | Gession   IBA Karachi   Unde                        | rgraduate                |                                                                         |                                                  |
| DIGITAL MARKETING (Lec                                                                                                    | change class                                        |                          |                                                                         |                                                  |
| Days and Times                                                                                                    | Room                                                | Instructor               | Dates                                                                   |                                                  |
| Sa 4:00PM-5:15PM                                                                                                    | ç                                                   |                          | 09/15/2020 -<br>12/26/2020                                              |                                                  |
| Sa 5:30PM-6:45PM                                                                                                    | (                                                   |                          | 09/15/2020 -<br>12/26/2020                                              |                                                  |
| Go to: <u>Class Assignments</u>                                                                                                    | Category Weight Gr                                  | ading <u>Scale</u>       | To Add more of plus                                                     | categories, click on<br>button<br>First 1 1 Last |
| *Assignment Category:<br>*Description:<br>Required by Institution                                                                            | Class Pa<br>ass Participation                       | rticipation              | *Short Description: Clas                                                | ss Part                                          |
| Details                                                                                                    | Points                                              |                          | Dates & Duration                                                        |                                                  |
| <ul> <li>Required</li> <li>Assessed</li> <li>Include for Mid Term G</li> <li>Import Class Compone</li> <li>Allow Students to View</li> </ul> | Maximum<br>irade<br>nt Grades Weight in<br>/ Grades | Points: 20<br>Points: 20 | Begin Date:<br>Due Date:<br>Extended Due Date:<br>Estimated Grading Dat | 12/26/2020 🛐                                     |
| Notes:                                                                                                    |                                                     |                          |                                                                         |                                                  |

- 1. Select Assignment Category, enter Description and short Description.
- 2. Enter Maximum Points and weight in Points. (weightage is a percentage of max points)

Select Category Weight tab and enter the weightage of each category which you have entered as Assignment category.

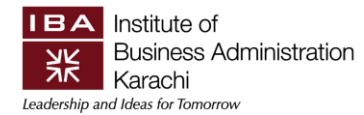

| ORACLE'                        |                                |                       |                            |     |
|--------------------------------|--------------------------------|-----------------------|----------------------------|-----|
| avorites   Main Menu   > Se    | If Service > Faculty Center    | Nv Schedule > Assi    | nments                     |     |
|                                | an bervice / racuity center    | 7 My Schedule 7 Assig | grimento                   |     |
|                                |                                |                       |                            |     |
| Faculty Center                 | Advisor Center                 | Search                | Learning Management        |     |
| my schedule                    | class roster grade             | roster gradebo        | ok class assignments       | 2   |
| ing conclusio                  | grade                          | gradobo               |                            | r I |
| Class Assignment               | 5                              |                       |                            |     |
|                                |                                |                       |                            |     |
| Fall 2020   Regular Academi    | c Session   IBA Karachi   Unde | ergraduate            |                            |     |
| ▼ MKT 466 -                    | change class                   |                       |                            | ]   |
|                                | change class                   |                       |                            |     |
| DIGITAL MARKETING (L           | ecture)                        |                       |                            |     |
| Days and Times                 | Room                           | Instructor            | Dates                      |     |
| Sa 4:00PM-5:15PM               |                                |                       | 12/26/2020 -               |     |
| Sa 5:30PM-6:45PM               |                                |                       | 09/15/2020 -<br>12/26/2020 |     |
|                                |                                |                       |                            | 1   |
| Go to: <u>Class Assignment</u> | <u>Category Weight</u>         | ading Scale           |                            |     |
|                                |                                |                       |                            |     |
| copy category weight           |                                |                       |                            |     |
|                                |                                |                       |                            |     |
| Assignment Category            |                                |                       | *Weight %                  |     |
|                                | Class Participation            |                       | 20 🛨 💻                     |     |
| FINAL EXAM 🔍 F                 | inal Examination               |                       | 80 🛨 🗖                     |     |
|                                |                                |                       |                            |     |
| SAVE                           |                                |                       |                            |     |
|                                |                                |                       |                            |     |
| Faculty Center Advisor         | <u>Center Search Learning</u>  | <u>Management</u>     |                            |     |
| My Schedule Class Roster       | Grade Roster Gradebook         | Class Assignments     |                            |     |
|                                |                                |                       |                            |     |
|                                |                                |                       |                            |     |

*Note: The weight % must be 100%, the system will not allow you to save the categories without 100%.* 

# 4.2 Copy Assignment from one class to another

Step 1: Click on Self Services >> Faculty Center >> click on My Schedule

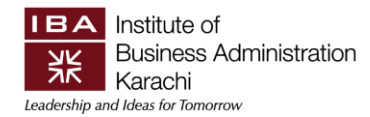

| avorites   Main Menu > Self Se | rvice > Faculty Center             | > My Sc   | hedule                              |               |                      |                               |
|--------------------------------|------------------------------------|-----------|-------------------------------------|---------------|----------------------|-------------------------------|
| D- 115 01-                     |                                    |           |                                     |               |                      |                               |
|                                |                                    |           |                                     |               |                      |                               |
| Faculty Center                 | Advisor Center                     |           | Search                              | Learning      | Management           |                               |
| my schedule clas               | s roster grade                     | roster    | gradebo                             | ok class      | assignments          |                               |
| Faculty Center                 |                                    |           |                                     |               |                      |                               |
| My Schedule                    |                                    |           |                                     |               |                      |                               |
| Fall 2020   IBA Karachi        | cha                                | inge term |                                     | View Personal | Data Summary         |                               |
|                                |                                    |           | l                                   | My Exam Sche  | dule                 |                               |
| Select display option:         | Show All Classes                   | O Shov    | <b>v Enrolled Clas</b><br>Gradebook | Assignments   | R Learning           | Management                    |
| My Teaching Schedule > Fa      | II 2020 > IBA Karachi              | i         |                                     |               |                      |                               |
|                                |                                    |           |                                     | View All   🖉  | 📕 First              | ▲ 1-2 of 2 🕨 Last             |
| Class                          | Class Title                        | Enrolled  | Days & Times                        |               | Room                 | Class Dates                   |
| A S E E CO 459-MM1<br>(2683)   | International Finance<br>(Lecture) | 50        | MoWe 1:00PM                         | - 2:15PM      | Event Hall           | Sep 15, 2020-<br>Dec 26, 2020 |
| A R A CO 459-MM2<br>(2684)     | International Finance<br>(Lecture) | 50        | MoWe 1:00PM                         | - 2:15PM      | Event Hall<br>(Mega) | Sep 15, 2020-<br>Dec 26, 2020 |
|                                |                                    |           |                                     |               |                      |                               |
| View West Schedu               | le                                 |           |                                     |               | <u>Go to top</u>     |                               |

New window will be shown

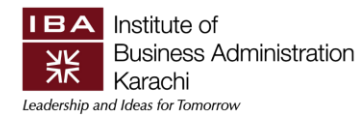

| Dr lifes Ob                          |                    |                   |           |                          |                    |
|--------------------------------------|--------------------|-------------------|-----------|--------------------------|--------------------|
| Faculty Center                       | Advisor Cente      | r                 | Search    | Learning Management      |                    |
| my schedule clas                     | ss roster          | grade roster      | gradebook | class assignment         | 3                  |
| Class Assignments                    |                    |                   |           |                          |                    |
|                                      |                    |                   |           |                          |                    |
| Fall 2020   Regular Academic Se      | ssion   IBA Karach | i   Undergraduate |           |                          |                    |
| ▼ ECO 459 - MM1 (2683                | ) change cl        | ass               |           |                          |                    |
| International Finance (Lectur        | re)                |                   |           |                          |                    |
| Days and Times                       | Room               | Instruct          | or D      | ates                     |                    |
| MoWe 1:00PM-2:15PM                   | Event Hall         |                   | 09        | 9/15/2020 -<br>2/26/2020 |                    |
|                                      |                    |                   |           |                          |                    |
| Go to: Class Assignments             | Category Weigh     | t Grading Scal    | e         |                          |                    |
|                                      |                    |                   |           |                          |                    |
| copy assignments                     |                    |                   |           |                          |                    |
|                                      |                    |                   |           | Find   View All Fir      | st 🚺 1 of 1 🚺 Last |
|                                      |                    |                   |           |                          | <b>H</b>           |
| *Assignment<br>*Description Click on | Copy Assig         | nments            | *Short D  | accription               |                    |
| Required by Institution              | 17 0               |                   | Shore D   | escription.              |                    |
| Details                              | Poin               | ts                | Dates 8   | Duration                 |                    |
| Required                             |                    |                   | Begin     | Date:                    |                    |
| Assessed                             | Max                | cimum Points:     | Due D     | ato                      | 12/26/2020 31      |
| Include for Mid Term Gra             | ade                | г                 |           |                          |                    |
| Import Class Component               | Grades We          | ight in Points:   | Extent    |                          |                    |
| Allow Students to View G             | Grades             |                   | Estima    | ated Grading Date:       |                    |
| Notes:                               |                    |                   |           |                          |                    |
|                                      |                    |                   |           |                          |                    |
|                                      |                    |                   |           |                          |                    |
|                                      |                    |                   |           |                          |                    |
|                                      |                    |                   |           |                          |                    |
| SAVE                                 |                    |                   |           |                          |                    |
|                                      |                    |                   |           |                          |                    |

# The below window will be shown

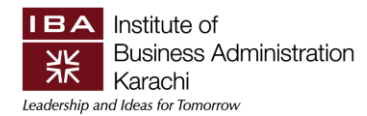

| Dr. lifes Ob              |                                                                            |                                             |                     |
|---------------------------|----------------------------------------------------------------------------|---------------------------------------------|---------------------|
| Faculty Center            | Advisor Center                                                             | Search                                      | Learning Management |
| my schedule               | class roster grade ros                                                     | ter gradebook                               | class assignments   |
| Class Assignment          | ts                                                                         |                                             |                     |
| Enter Search Cri          | teria                                                                      |                                             |                     |
| Search for Classes        |                                                                            |                                             |                     |
| Institution               | IBA Karachi                                                                | ~                                           |                     |
| Term                      | Fall 2020                                                                  | ~                                           |                     |
| Select at least 2 search  | riteria. Select Search to view yo                                          | our search results.                         |                     |
| ✓ Class Search            |                                                                            |                                             |                     |
| Subject                   |                                                                            | ✓                                           |                     |
| Course Number             | is exactly                                                                 |                                             |                     |
| Course Career             |                                                                            | •                                           |                     |
|                           | Open Entry/Exit Classes 0                                                  | inly                                        |                     |
| Additional Search Cri     | teria                                                                      |                                             |                     |
| Return to Class Assignmen | <u>ts</u>                                                                  | Clear                                       | Search              |
|                           |                                                                            |                                             |                     |
| Faculty Center Advisor    | <u>Center Search Learning Ma</u><br><u>Grade Roster</u> <u>Gradebook C</u> | i <mark>nagement</mark><br>lass Assignments |                     |

# <u>Click on Additional Search Criteria and enter the search parameters to filter the</u> <u>result.</u>

IBA Institute of Business Administration Karachi Leadership and Ideas for Tomorrow

| Faculty Center             | Advisor Ce          | enter           | S        | earch       | Learning | Management    |
|----------------------------|---------------------|-----------------|----------|-------------|----------|---------------|
| my schedule                | class roster        | grade rost      | er       | gradebook   | clas     | s assignments |
| Class Assignment           | s                   |                 |          |             |          |               |
| Enton Soonah Crit          | ania                |                 |          |             |          |               |
| Enter Search Crit          | ella                |                 |          |             |          |               |
| Search for Classes         |                     |                 |          |             |          |               |
| Institution                | IBA Karachi         |                 | ~        | ]           |          |               |
| Term                       | Fall 2020           |                 | ~        |             |          |               |
| Select at least 2 search c | riteria. Select Sea | rch to view you | ur searc | ch results. |          |               |
|                            |                     |                 |          |             |          |               |
| ✓ Class Search             |                     |                 |          |             |          |               |
| Subject                    | Economics           |                 | ~        |             |          |               |
| Course Number              | is exactly          |                 | ~        | 459         |          |               |
| Course Career              | Undergraduate       |                 | ~        |             |          |               |
| L                          | Show Open C         | lasses Only     |          |             |          |               |
|                            | ∪ Open Entry/E      | Exit Classes Or | nly      |             |          |               |
| ✓ Additional Search Crit   | eria                |                 |          |             |          |               |
| Meeting Start Time         | greater than or eq  | ual to          | ~        |             |          |               |
| Meeting End Time           | less than or equal  | to              | ~        |             |          |               |
| Days of Week               | include only these  | days            | ~        |             |          |               |
|                            | Mon 🗌 Tues 🗌 W      | ed 🗌 Thurs 🗌    | Fri 🗌    | Sat 🗌 Sun   |          |               |
| Class Nbr                  | 2684 ?              |                 |          |             |          |               |
| Course Keyword             |                     |                 | ?        |             |          |               |
| Minimum Units              | greater than or eq  | ual to          | ~        |             |          |               |
| Maximum Units              | less than or equal  | to              | <b>∼</b> |             |          |               |
| Course Component           |                     |                 | ~        |             |          |               |
| Mada of Texternation       | [                   |                 | •<br>•   |             |          |               |
| Campus                     | L                   |                 | <u>×</u> |             |          |               |
| Location                   | [                   |                 | ~        |             |          |               |
|                            | L                   |                 |          |             |          |               |
| Return to Class Assignment | 5                   |                 |          |             | Sereou   |               |
|                            | -                   |                 | (        | ULEAR       | SEARCH   |               |

.

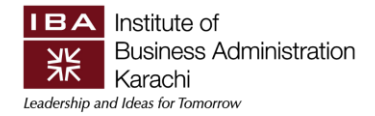

#### **Search Parameters:**

Term: Fall 2020 (enter the Term from which you want to copy) Select Subject: Economics Course Nbr: <u>459</u> Uncheck "<u>Show Open Classes only</u>" Class Nbr: <u>2684 (enter the class from which you want to copy your assignments)</u>

**Click on search button** 

After search, you will find the below screen:

| Faculty Cent                                 | er Advis                                      | or Center                                | Search                              | Learning M                                     | lanagement  |       |  |
|----------------------------------------------|-----------------------------------------------|------------------------------------------|-------------------------------------|------------------------------------------------|-------------|-------|--|
| my schedule                                  | class roster                                  | grade ros                                | ster gra                            | debook class                                   | assignments |       |  |
| Class Assigni                                | ments                                         |                                          |                                     |                                                |             |       |  |
| Soarah Pocul                                 | te                                            |                                          |                                     |                                                |             |       |  |
| Sear ch Kesu                                 |                                               |                                          |                                     |                                                |             |       |  |
| IBA Karachi   Fall 20                        | 20                                            |                                          |                                     |                                                |             |       |  |
|                                              |                                               |                                          |                                     |                                                |             |       |  |
| The following classes<br>'459', Course Caree | s match your search c<br>er: Undergraduate, S | iteria Course Subje<br>Show Open Classes | ct: Economics, (<br>Only: No, Class | Course Number is exact<br>Nbr: ' <b>2684</b> ' | ly          |       |  |
|                                              |                                               | •                                        |                                     | A                                              |             |       |  |
|                                              |                                               | Open                                     | Closed                              | Wait List                                      |             |       |  |
|                                              |                                               |                                          |                                     |                                                |             |       |  |
| turn to Class Assignn                        | nents                                         | NEW S                                    | SEARCH                              | MODIFY SEARCH                                  |             |       |  |
| class section(s) for                         | und                                           |                                          |                                     |                                                |             |       |  |
| ECO 459 - Interna                            | ational Finance                               |                                          |                                     |                                                |             |       |  |
| Class Section                                | Days & Times                                  | Room                                     | Instructor                          | Meeting Dates                                  | Status      |       |  |
| 2684 MM2-LEC<br>Regular                      | MoWe 1:00PM -<br>2:15PM                       | Event Hall (Me                           |                                     | 09/15/2020 -                                   | 50          | elect |  |
| regular                                      | 212000                                        |                                          |                                     | 12,20,2020                                     |             |       |  |
|                                              |                                               |                                          |                                     |                                                |             |       |  |
| eturn to Class Assignn                       | nents                                         | NEW                                      | Search                              | MODIFY SEARCH                                  |             |       |  |
|                                              |                                               |                                          |                                     |                                                |             |       |  |
| Faculty Center                               | Advisor Center Se                             | arch Learning M                          | lanagement                          |                                                |             |       |  |
| My Schedule Clas                             | s Roster Grade Rost                           | er Gradebook                             | Class Assignments                   | 5                                              |             |       |  |
|                                              |                                               |                                          |                                     |                                                |             |       |  |

Click on select button to copy

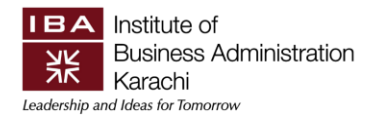

# 4.3. Copy Category weightage:

Click on second tab that is "Category Weight".

| Faculty Center                  | Advisor Center                   | Search                 | Learning Management       |
|---------------------------------|----------------------------------|------------------------|---------------------------|
| my schedule cl                  | ass roster grad                  | le roster g            | radebook class assignment |
| Class Assignments               |                                  |                        |                           |
| class Assignments               |                                  |                        |                           |
| Fall 2020   Regular Academic S  | Session   TBA Karachi   Un       | deraraduate            |                           |
|                                 |                                  |                        |                           |
| ▼ <u>ECO 459 - MM1 (268</u>     | 3) change class                  |                        |                           |
| International Finance (Lec      | ture)                            |                        |                           |
| Days and Times                  | Room                             | Instructor             | Dates                     |
| MoWe 1:00PM-2:15PM              | Event Hall                       | Dr. Ilfan Oh           | 09/15/2020 -              |
|                                 |                                  |                        | 12/20/2020                |
|                                 |                                  |                        |                           |
| Go to: <u>Class Assignments</u> | Category Weight                  | Grading Scale          |                           |
|                                 |                                  |                        |                           |
| copy category weight            |                                  |                        |                           |
| Assignment Category             |                                  |                        | *Weight %                 |
|                                 |                                  |                        |                           |
|                                 |                                  |                        |                           |
| Sele                            | ect Copy Category \              | Neight                 |                           |
| SAVE                            | ., ., .                          |                        |                           |
|                                 |                                  |                        |                           |
|                                 |                                  |                        |                           |
| Faculty Center Advisor Ce       | nter <u>Search</u> <u>Learni</u> | ng Management          |                           |
| My Schedule Class Roster        | Grade Roster Gradeboo            | <u>Class Assignmen</u> | ts                        |
|                                 |                                  |                        |                           |
|                                 |                                  |                        |                           |

And Search through the same parameters:

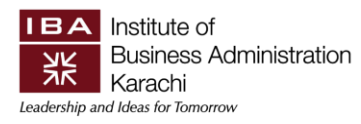

| rch for Classes                                                                                                    |                                                                                                    |  |
|----------------------------------------------------------------------------------------------------|----------------------------------------------------------------------------------------------------|--|
| stitution                                                                                                    | IBA Karachi 🗸                                                                                                    |  |
| rm                                                                                                    | Fall 2020                                                                                                    |  |
| elect at least 2 search                                                                                                    | criteria. Select Search to view your search results.                                                                                                    |  |
|                                                                                                    |                                                                                                    |  |
| <sup>7</sup> Class Search                                                                                                    |                                                                                                    |  |
|                                                                                                    |                                                                                                    |  |
| Subject                                                                                                    |                                                                                                    |  |
| Course Career                                                                                                    |                                                                                                    |  |
| course career                                                                                                    |                                                                                                    |  |
|                                                                                                    |                                                                                                    |  |
|                                                                                                    |                                                                                                    |  |
| Additional Search Cri                                                                                                    |                                                                                                    |  |
| Additional Dearen en                                                                                                    | Iteria                                                                                                    |  |
| Martine Start Time                                                                                                    |                                                                                                    |  |
| Meeting Start Time                                                                                                    | greater than or equal to                                                                                                    |  |
| Meeting Start Time                                                                                                    | greater than or equal to  less than or equal to                                                                                                    |  |
| Meeting Start Time<br>Meeting End Time<br>Days of Week                                                                                                    | greater than or equal to       less than or equal to       include only these days                                                                                                    |  |
| Meeting Start Time<br>Meeting End Time<br>Days of Week                                                                                                    | greater than or equal to          less than or equal to          include only these days          Mon       Tues       Wed       Thurs       Fri       Sat       Sun                                                                                                    |  |
| Meeting Start Time<br>Meeting End Time<br>Days of Week                                                                                                    | greater than or equal to          less than or equal to          include only these days          Mon       Tues       Wed       Thurs       Fri       Sat       Sun         2684       ?                                                                                                    |  |
| Meeting Start Time<br>Meeting End Time<br>Days of Week                                                                                                    | greater than or equal to   less than or equal to   include only these days     Mon   Tues   Wed   Thurs   Fri   Sat     Sun                                                                                                    |  |
| Meeting Start Time<br>Meeting End Time<br>Days of Week<br>Lass Nbr<br>Course Keyword<br>Minimum Units                                                                                              | greater than or equal to   less than or equal to   include only these days     Mon   Tues   Wed   Thurs   Fri   Sat   Sun     2684     (2)     greater than or equal to                                                                                                    |  |
| Meeting Start Time<br>Meeting End Time<br>Days of Week<br>Class Nbr<br>Course Keyword<br>Minimum Units<br>Maximum Units                                                                            | greater than or equal to   less than or equal to   include only these days   Mon   Tues   Wed   Thurs   Fri   Sat   Sun   2684   (2)   greater than or equal to   Iess than or equal to                                                                                                    |  |
| Meeting Start Time<br>Meeting End Time<br>Days of Week<br>Course Keyword<br>Minimum Units<br>Maximum Units<br>Course Component                                                                     | greater than or equal to   less than or equal to   include only these days   Mon   Tues   Wed   Thurs   Fri   Sat   Sun   2684     greater than or equal to   v                                                                                                    |  |
| Meeting Start Time<br>Meeting End Time<br>Days of Week<br>Lass Nbr<br>Course Keyword<br>Minimum Units<br>Maximum Units<br>Course Component<br>Session                                              | greater than or equal to   less than or equal to   include only these days   Mon   Tues   Wed   Thurs   Fri   Sat   Sun   2684   2   greater than or equal to   iess than or equal to   Iess than or equal to   Iess than or equal to   Y                                                                                                    |  |
| Meeting Start Time<br>Meeting End Time<br>Days of Week<br>lass Nbr<br>Course Keyword<br>Minimum Units<br>Maximum Units<br>Course Component<br>Session<br>Mode of Instruction                       | greater than or equal to   less than or equal to   include only these days   Mon   Tues   Wed   Thurs   Fri   Sat   Sun   2684     greater than or equal to   iess than or equal to   iess than or equal to     Iess than or equal to   Iess than or equal to     Image: Comparison of the set of the set of |  |
| Meeting Start Time<br>Meeting End Time<br>Days of Week<br>Lass Nbr<br>Course Keyword<br>Minimum Units<br>Maximum Units<br>Course Component<br>Session<br>Mode of Instruction<br>Campus             | greater than or equal to   less than or equal to   include only these days   Mon   Tues   Wed   Thurs   Fri   Sat   Sun   2684                                                                                                    |  |
| Meeting Start Time<br>Meeting End Time<br>Days of Week<br>lass Nbr<br>Course Keyword<br>Minimum Units<br>Maximum Units<br>Course Component<br>Session<br>Mode of Instruction<br>Campus             | greater than or equal to   less than or equal to   include only these days   Mon   Tues   Wed   Thurs   Fri   Sat   Sun   2684   ?     greater than or equal to   !   !   !   !   !   !   !   !   !   !   !   !   !   !   !   !   !   !   !   !   !   !   !   !   !   !   !   !   !   !   !   !   !   !   !   !   !   !   !   !   !   !   !   !   !   !   !   !   !   !   !   !   !   !   !   !   !   !   !   !   !   !   !   !   !   !   !   !   !   !   !   !   !   !   !<                                                                                                    |  |
| Meeting Start Time<br>Meeting End Time<br>Days of Week<br>Lass Nbr<br>Course Keyword<br>Minimum Units<br>Maximum Units<br>Course Component<br>Session<br>Mode of Instruction<br>Campus<br>Location | greater than or equal to   less than or equal to   include only these days   Mon   Tues   Wed   Thurs   Fri   Sat   Sun   2684   ?     greater than or equal to   Iess than or equal to   V     Regular Academic Session                                                                                                    |  |
| Meeting Start Time<br>Meeting End Time<br>Days of Week<br>Course Keyword<br>Minimum Units<br>Maximum Units<br>Course Component<br>Session<br>Mode of Instruction<br>Campus<br>Location             | greater than or equal to   less than or equal to   include only these days   Mon   Tues   Wed   Thurs   Fri   Sat   Sun   2684   (2)   greater than or equal to   (2)   greater than or equal to   (2)   Regular Academic Session   (2)   (2)                                                                                                    |  |

Click on Search, you will find the same screen

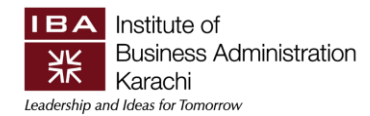

| Faculty Center                                            | Adviso                                                        | Center                                   | Search                                                     | Learning                                  | Management  |   |
|-----------------------------------------------------------|---------------------------------------------------------------|------------------------------------------|------------------------------------------------------------|-------------------------------------------|-------------|---|
| my schedule                                               | class roster                                                  | grade ros                                | ster grade                                                 | book class                                | assignments |   |
| Category Weig                                             | hts                                                           |                                          |                                                            |                                           |             |   |
| Search Results                                            | 5                                                             |                                          |                                                            |                                           |             |   |
| IBA Karachi   Fall 2020                                   |                                                               |                                          |                                                            |                                           |             |   |
| The following classes r<br>' <b>459</b> ', Course Career: | natch your search crit<br><b>Undergraduate</b> , Sł           | eria Course Subje<br>now Open Classes    | ect: <b>Economics</b> , Co<br>s Only: <b>No</b> , Class Nb | urse Number contair<br>or: <b>'2684</b> ' | ns          |   |
|                                                           |                                                               | Open                                     | Closed                                                     | ▲ Wait List                               |             |   |
| Return to Category Weigh                                  | <u>ts</u>                                                     | New                                      | Search                                                     | Modify Search                             |             |   |
| 1 class section(s) foun                                   | d                                                             |                                          |                                                            |                                           |             |   |
| ▼ ECO 459 - Internati                                     | ional Finance                                                 |                                          |                                                            |                                           |             |   |
| Class Section                                             | Days & Times                                                  | Room                                     | Instructor                                                 | Meeting Dates                             | Status      |   |
| 2684 MM2-LEC<br>Regular                                   | MoWe 1:00PM -<br>2:15PM                                       | Event Hall (Mega)                        | ) Dr. Ilfan Oh                                             | 09/15/2020 -<br>12/26/2020                | select      | Ī |
| Return to Category Weigh                                  | <u>ts</u>                                                     | New                                      | Search                                                     | Modify Search                             |             |   |
| Faculty Center Ad                                         | <mark>visor Center Sear</mark><br>Roster <u>Grade Roste</u> r | <u>ch Learning I</u><br><u>Gradebook</u> | <u>Management</u><br><u>Class Assignments</u>              |                                           |             |   |

Click on save.

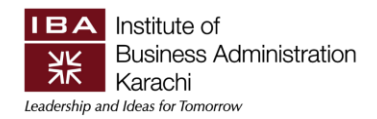

# 5. Grade Book

The Grade Book menu helps Faculty members in Posting Students' Grades in ERP Campus Management system. To access gradebook and enter marks, you will have to generate an authentication code that will be sent to your email address. On entering the correct authentication code, you will be able to access your Gradebook and Post Students' Grades.

#### 5.1. Steps to Follow

Following are the steps which can be followed to access Gradebook and Post Students Grades.

#### 5.1.1. Accessing Gradebook

Access the Gradebook through Faculty Center. You may either use below given navigation to access your Gradebook tab or you may access **My Schedule** tab and then select Gradebook of a specific class as shown in the image below.

Main Menu >> Self Service >> Faculty Center >> My Schedule

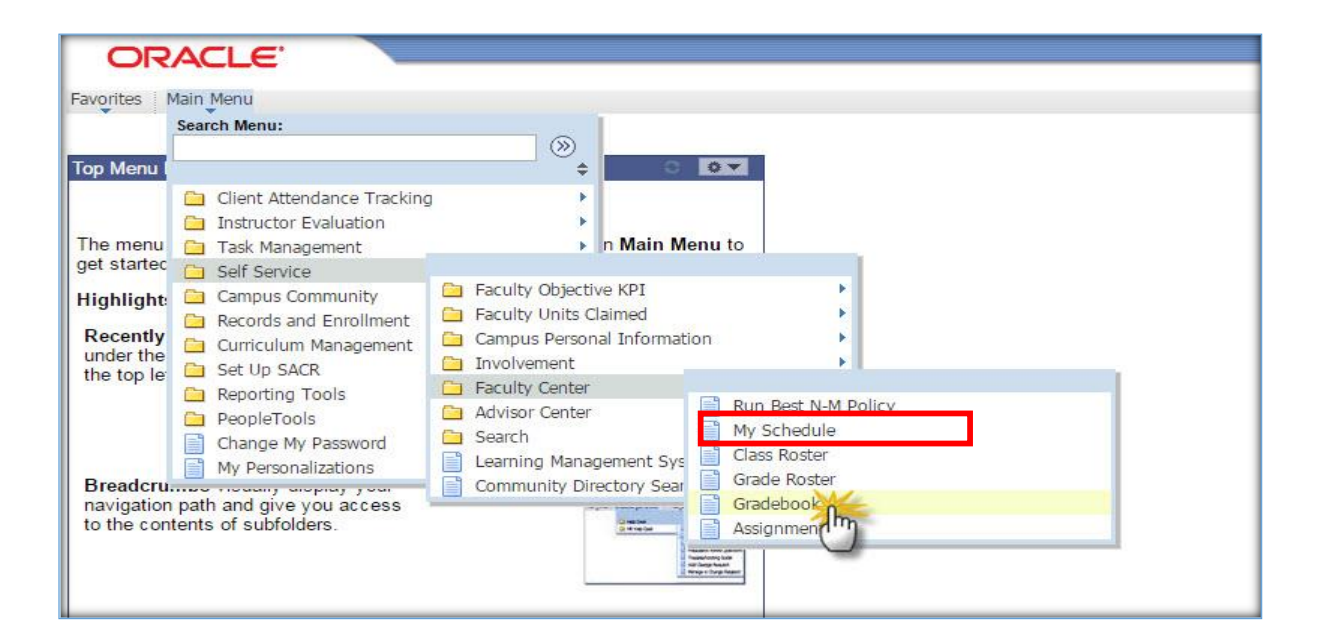

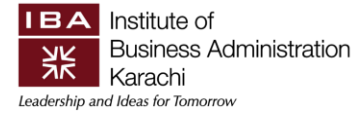

| Faculty                                        | Center                           | Advisor Center                                                                                      | Search                                                       | Learning                                                                                                    | Management             |                                                                 |
|------------------------------------------------|----------------------------------|----------------------------------------------------------------------------------------------------|--------------------------------------------------------------|----------------------------------------------------------------------------------------------------|------------------------|-----------------------------------------------------------------|
| my schedu                                      | ule    cl                        | ass roster 📗 grad                                                                                   | de roster 📗 gra                                              | adebook 🗍 clas                                                                                                    | s assignments          |                                                                 |
| Eli. C.                                        |                                  |                                                                                                    |                                                              | .0                                                                                                    | 8                      |                                                                 |
| racuity ce                                     | inter                            |                                                                                                    |                                                              |                                                                                                    |                        |                                                                 |
| Ay Sched                                       | ule                              |                                                                                                    |                                                              |                                                                                                    |                        |                                                                 |
|                                                |                                  |                                                                                                    |                                                              |                                                                                                    |                        |                                                                 |
|                                                |                                  |                                                                                                    |                                                              | and the second second s |                        |                                                                 |
| Spring 2020                                    | IBA Karach                       |                                                                                                    | hange term                                                   | View Persona                                                                                                    | l Data Summar          | у.                                                              |
|                                                |                                  |                                                                                                    |                                                              | My Exam Sch                                                                                                    | iedule                 |                                                                 |
|                                                |                                  |                                                                                                    |                                                              |                                                                                                    |                        |                                                                 |
| elect display o                                | option:                          | Show All Classes Roster                                                                             | Show Enrolled                                                | d Classes Only                                                                                                    | R Learning             | g Management                                                    |
| elect display o<br>Icon Legend:<br>Ny Teaching | option:<br>Class  <br>Schedule > | Show All Classes Roster     Roster     Pring 2020 > IBA Ka                                          | Show Enroller                                                | d Classes Only                                                                                                    | R Learning             | g Management                                                    |
| elect display o<br>Icon Legend:<br>Ny Teaching | Schedule >                       | Show All Classes Roster      Grade Ros Spring 2020 > IBA Ka                                         | Show Enroller                                                | d Classes Only Assignments View All                                                                                                    | Learning               | g Management                                                    |
| Icon Legend:                                   | Class                            | Show All Classes     Roster      Grade Ros     Spring 2020 > IBA Ka     Class Title                 | Show Enrolled Gradebook Tachi Enrolled Days & T              | d Classes Only Assignments View All                                                                                                    | Learning<br>E Learning | Management                                                      |
| Icon Legend:<br>My Teaching                    | Class                            | Show All Classes     Roster      Grade Ros     Spring 2020 > IBA Ka     Class Title     M3 BUSINESS | Show Enrolled ter R Gradebook Enrolled Days & T 37 TuTh 8:30 | d Classes Only Assignments View All                                                                                                    | CLASS                  | g Management<br>t d 1-6 of 6 la<br>Class Dates<br>Jan 15, 2020- |

#### 5.1.2. Generating Authentication Code

Once you will click the Gradebook tab or the Gradebook icon, you will be able to see the **Generate Pin Code** button as shown in the image below.

| Gradebook |
|-----------|
|           |
|           |
| pok       |
|           |
| fy        |
|           |
| ri        |

Clicking this button will generate the authentication code that you will have to enter to access Gradebook. You will receive an email containing the authentication code as shown in the image below.

| GradeBook - Access Verification Code                                                                                                    |   | *              |
|----------------------------------------------------------------------------------------------------|---|----------------|
| Construction of the second of the second of | * | Ş Reply all ∣∨ |
| Please enter the following Verification Code for GradeBook Access : 1717F6EW                                                                                                    |   |                |

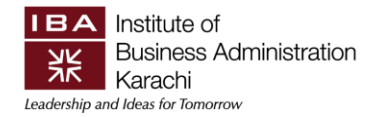

#### 5.1.3. Entering Authentication Code to Access Gradebook

Once you have received the email, Now enter the received code in the text field and click the verify button to access the Gradebook as shown in the image below.

| Ites   Main Menu > | Self Service > Faculty     | / Center > Gradebook |
|--------------------|----------------------------|----------------------|
|                    |                            |                      |
| Please enter the v | erification code for acces | sing Gradebook       |
| vernicauc          | Generate Pin Cod           | le Verify            |
|                    |                            |                      |

**Note:** Authentication Code will be valid for current session only. On every Login, you will have to generate a new Authentication code.

After clicking Verify button, you will be able to access the Gradebook to enter students' marks.

| <u> </u>    |                            |                               |                       |                   | (                          |                         |
|-------------|----------------------------|-------------------------------|-----------------------|-------------------|----------------------------|-------------------------|
|             | Faculty Center             | Advisor Cent                  | er                    | Search            | Learning Manageme          | int                     |
|             | ly schedule                | class roster                  | grade roster          | gradebook         | class assignme             | ints                    |
| Grad        | lebook                     |                               |                       |                   |                            |                         |
|             |                            |                               |                       |                   |                            |                         |
| Spring      | 2020   Regular Acad        | emic Session   IBA K          | arachi   Graduate     |                   |                            |                         |
| ▼ <u>cs</u> | E 567 -                    | change clas                   | 5                     |                   |                            |                         |
| RE          | QUIREMENTS ENGINE          | ERING (Lecture)               |                       |                   |                            |                         |
| Di          | ays and Times              | Room                          | Instruc               | tor               | Dates                      |                         |
| TE          | A                          | TBA                           |                       |                   | 01/15/2020 -<br>05/04/2020 |                         |
|             |                            |                               |                       |                   |                            |                         |
| Go to:      | Class Gradebook            | Grade by Assign               | nent <u>Cumulativ</u> | e Grades Requ     | irement Designation        | Import Component Grades |
|             |                            |                               |                       |                   |                            |                         |
| 🗹 si        | now Active Student         | s Only                        |                       |                   |                            | export                  |
| Select      | check box peyt to th       | e grade field to evol         | ide accidement fro    | m cumulative grav | de calculation             |                         |
| Nan         | ne ID                      | MID TE                        | RM Presentati         | Final Exam        | de calculation.            |                         |
|             |                            |                               |                       |                   |                            |                         |
|             |                            | 25.0                          | 15.00                 |                   |                            |                         |
|             |                            | Note                          | Note                  | Note              |                            |                         |
| -           | _                          | 29.0                          | 17.00                 |                   |                            |                         |
| _           |                            | Note                          | Note                  | Note              |                            |                         |
|             |                            |                               |                       |                   |                            |                         |
|             |                            | 22.0                          | Note                  | Note              |                            |                         |
|             |                            | 11232                         |                       |                   |                            |                         |
| Assi        | gnment Average:            | 25.33                         | 16.67                 |                   |                            |                         |
|             |                            |                               |                       |                   |                            |                         |
| Ren         | RESH SAVE                  |                               |                       |                   |                            |                         |
|             |                            |                               |                       |                   |                            |                         |
| Facul       | ty Center Advisor          | <u>r Center</u> <u>Search</u> | Learning Manag        | ement             |                            |                         |
| My_Sc       | hedule <u>Class Roster</u> | <u>Grade Roster</u> G         | radebook Class /      | Assignments       |                            |                         |

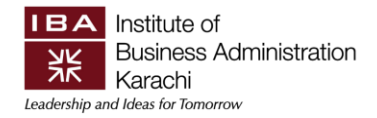

#### 5.1.4. Posting Grades

Once you have finished entering your marks now you will need to click **Cumulative Grades** link and then select Grade Roster as Final and as shown in the images below.

| SSC 240 - SS-6                                                                     | ( <u>2296)</u><br>(Le                               | change class<br>cture)                                | s                 |                            |                    |                 |
|------------------------------------------------------------------------------------|-----------------------------------------------------|-------------------------------------------------------|-------------------|----------------------------|--------------------|-----------------|
| Days and Times                                                                     | R                                                   | moo                                                   | Instructor        | Dates                      |                    |                 |
| FrSa 9:00AM-11:00A                                                                 | UM TE                                               | 34                                                    |                   | 01/15/2020 -<br>05/04/2020 |                    |                 |
|                                                                                    |                                                     |                                                       |                   |                            |                    |                 |
| to: <u>Class Gradeboo</u><br>Show Active Stude                                     | ents Only                                           | by Assignment                                         | Cumulative Grades | Requirement Designation    | Import Component G | rades<br>export |
| to: <u>Class Gradebos</u><br>Show Active Stude<br>ielect check box next to<br>Name | ents Only<br>the grade<br>ID                        | by Assignment<br>field to exclude a<br>Final          | Cumulative Grades | Requirement Designation    | Import Component G | rades<br>export |
| to: Class Gradebos                                                                 | ents Only<br>o the grade<br>ID                      | field to exclude a<br>Final<br>60.00                  | Cumulative Grades | Requirement Designation    | Import Component G | export          |
| to: <u>Class Gradebos</u> Show Active Stude     ielect check box next to     Name  | k Grade<br>ents Only<br>o the grade<br>ID<br>-CRIML | field to exclude a<br>Final<br>60.00<br>Note<br>60.00 | Cumulative Grades | Requirement Designation    | Import Component G | rades<br>export |

Click the lookup icon to select the grade roster.

| Spring      | 2020   Regular Acade   | emic Session   IBA Kara | chi   Undergraduate |                               |                  |              |      |
|-------------|------------------------|-------------------------|---------------------|-------------------------------|------------------|--------------|------|
| ▼ <u>SS</u> | <u>6C 240 - 30 5 (</u> | (Lecture)               | 155                 |                               |                  |              |      |
| Da          | ays and Times          | Room                    | Instructor          | Dates                         |                  |              |      |
| Fr          | Sa 9:00AM-11:00AM      | TBA                     |                     | 01/15/2020 -<br>05/04/2020    |                  |              |      |
| Go to:      | <u>Class Gradebook</u> | Grade by Assignmer      | t Cumulative Grades | Requirement Designation Impor | <u>t Compone</u> | nt Grades    |      |
|             |                        |                         |                     | Select Grade Roster:          |                  | up           | date |
|             |                        |                         |                     | Grading Status:               |                  |              |      |
| Nan         | ne II                  | D Final                 |                     | Mid Term Grade / Override     | Overall G        | rade / Overi | ide  |
| An          | 3 2                    | 60.00                   |                     |                               | 60.00            | Ρ            | Note |
| 7.00%       | UCKE N AROALI I        | 60.00                   |                     |                               | 60.00            | Р            | Note |

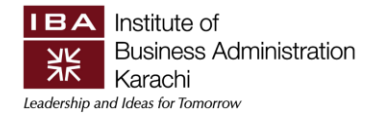

Now select the option **Final Grade** as shown in the screenshot below.

| Faculty Center         Advisor Center         Search         Learning           my schedule         class roster         grade roster         gradebook         class | y Management<br>ss assignments      |
|----------------------------------------------------------------------------------------------------|-------------------------------------|
| Gradebook                                                                                                    |                                     |
| Spring 2020   Regular Academic Session   IBA Karachi   Undergraduate                                                                                                  |                                     |
| Look Up Select Grade Roster                                                                                                    |                                     |
| <b>Term:</b> 2011                                                                                                    |                                     |
| Class Nbr: 2296                                                                                                    |                                     |
| Grade Roster Type Sequence Nbr: = 🔻                                                                                                    |                                     |
| Grade Roster:                                                                                                    | ignation Import Component Grades    |
| Description:     begins with ▼       Grading Status:     =     ▼                                                                                                    | Q update                            |
| Look Up Clear Cancel Basic Lookup                                                                                                    |                                     |
| Search Results                                                                                                    | / Override Overall Grade / Override |
| View 100 First T 1 of 1 D Last                                                                                                    | 60.00 P <u>Note</u>                 |
| Grade Roster Type Sequence Nix Grade Roster Description Grading Status           1         Final         Final Grade         Input                                    | 60.00 P <u>Note</u>                 |

Once you have select the Grade Roster (i.e. **Final Grade**), now press the update button.

| Facuty Cen<br>my schedule<br>G radebook                                                | fer A                                                                 | dwisor Center<br>for grad                        | e rosfor gradet   | Learning Managem<br>look Class assignm       | erf.        |            |   |
|----------------------------------------------------------------------------------------|-----------------------------------------------------------------------|--------------------------------------------------|-------------------|----------------------------------------------|-------------|------------|---|
| Spring 2020   Rep<br>Spring 2020   Rep<br>PERSONAL EFF<br>Days and Ter<br>Days 4 color | Jar Academic Sea<br><u>S-6.(2006</u> )<br>FECTIVENESS (Led<br>mes Rea | ilon   104 Karachi<br>change class<br>ture)<br>m | Undergraduate     | Dates                                        |             |            |   |
| Go te: <u>Class Gra</u>                                                                | debaok Grade                                                          | br.Assignment                                    | Comulative Grades | of/04/2020                                   | Invest Come | ant Freder | 1 |
| Name                                                                                   | 10                                                                    | FExam                                            | Selec<br>Grad     | ing Status: Input<br>Hid Term Grade / Overri | Final Grade | / Override |   |
| _                                                                                      |                                                                       | 60.00                                            |                   |                                              | 60.00 P     | Nida       |   |
| Aller Aller                                                                            | (anara                                                                | 60.00                                            |                   |                                              | 60.00 P     | Note       |   |

Pressing update button will update your Grade Roster and now you will have to post these Final Grades.

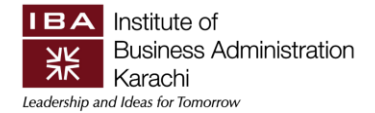

To post students final grades click on **Grade Roster** tab from the top menu bar.

| Faculty Center                                                         | Advisor Content Searc | h Lea               | ming Management                  |
|------------------------------------------------------------------------|-----------------------|---------------------|----------------------------------|
| my schedule class re                                                   | oster grade roster    | gradebook           | class assignments                |
| Faculty Center                                                         |                       |                     |                                  |
| My Schedule                                                            | change term           | View Dar            | ennal Data Summanu               |
| My Schedule<br>Spring 2020   IBA Karachi                               | change term           | View Per<br>My Exan | sonal Data Summary               |
| My Schedule<br>Spring 2020   IBA Karachi<br>Select display option: ® S | change term           | View Per<br>My Exan | sonal Data Summary<br>I Schedule |

Now select Approval Status as **Approved** and press the Save button as shown in the image below.

| ♥ <u>SS</u><br>PEI | C 24                         | 10 - SS-6 (200                                                           | Change<br>SS (Lecture)                     | e class                   |                                  |                                               |                            |                                            |            |                 |
|--------------------|------------------------------|--------------------------------------------------------------------------|--------------------------------------------|---------------------------|----------------------------------|-----------------------------------------------|----------------------------|--------------------------------------------|------------|-----------------|
| Da                 | ys a                         | ind Times                                                                | Room                                       |                           | Instru                           | ictor                                         |                            | Dates                                      |            |                 |
| FrS                | Sa 9:                        | 00AM-11:00AM                                                             | TBA                                        |                           |                                  | ·                                             | а,                         | 01/15/2020 -<br>05/04/2020                 |            |                 |
| Displ.<br>*G       | ay O<br>rade                 | ptions:<br>Roster Type                                                   | Final Grade                                | ۲                         | Grad<br>*Aş                      | le Roster /<br>pproval St                     | Action:<br>atus            | Approved                                   | • s        | ave             |
| *G                 | ay O<br>rade<br>Dis<br>ent G | ptions:<br>• Roster Type<br>•play Unassign<br>•rade                      | Final Grade<br>ed Roster Grad<br>ript Note | e Only                    | Grad<br>*Aş                      | le Roster /                                   | Action:<br>atus            | Approved                                   | ¥ 54       | ave             |
| *G                 | ay 0<br>rade<br>Dis<br>ent 6 | ptions:<br>9 Roster Type<br>1 play Unassign<br>1 rade Trans:<br>1 D Name | Final Grade<br>ed Roster Grad<br>ript Note | e Only<br>Roster<br>Grade | Grad<br>*Aş<br>Official<br>Grade | le Roster /<br>oproval St<br>Grading<br>Basis | Action:<br>atus<br>Program | Approved<br>n and Plan                     | ¥ 5        | Level           |
| Stud               | ay 0<br>rade<br>Dis<br>ent 0 | ptions:<br>Roster Type<br>splay Unassign<br>rade Transe<br>D Name        | Final Grade<br>ed Roster Grad<br>ript Note | e Only<br>Roster<br>Grade | Grad<br>*Ap<br>Official<br>Grade | Grading<br>Basis<br>PNP                       | Program<br>BS - Soc        | Approved<br>n and Plan<br>ial Sciences & - | ¥ <u>s</u> | Level<br>Junior |

Now press the **Post** button at the bottom of the grade roster page.

| Select All Clear All                                              | Printer Friendly Version |
|-------------------------------------------------------------------|--------------------------|
| notify selected students notify all students                      |                          |
|                                                                   |                          |
|                                                                   | SAVE POST                |
|                                                                   |                          |
| Faculty Center Advisor Center Search Learning Management          |                          |
| My Schedule Class Roster Grade Roster Gradebook Class Assignments |                          |

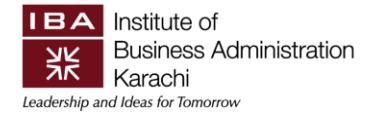

On Clicking Post button, you will again see the following screen to generate the authentication code. Now click **Generate Pin Code** button as shown in the image below.

| <b>D</b> F | SACLE.                                                |
|------------|-------------------------------------------------------|
| 15         | Main Menu > Self Service > Faculty Center > Gradebook |
| [          |                                                       |
|            | Please enter the verification code for Posting Grades |
|            | Generate Pin Code Verify                              |
|            | - Chry                                                |

Clicking this button will generate the authentication code that you will have to enter to Post the Grades. You will receive an email containing the authentication code as shown in the image below.

| GradeRoster - Access Verification Code                                              |   | \$             |
|-------------------------------------------------------------------------------------|---|----------------|
| cms-noreply@iba.edu.pk<br>Today, 4:31 PM                                            | * | \$ Reply all ↓ |
| Please enter the following Verification Code for GradeRoster Post Access : xzr8QXJT |   |                |

Once you have received the email, Now enter the received code in the text field and click the verify button to Post the students' Grades as shown in the image below.

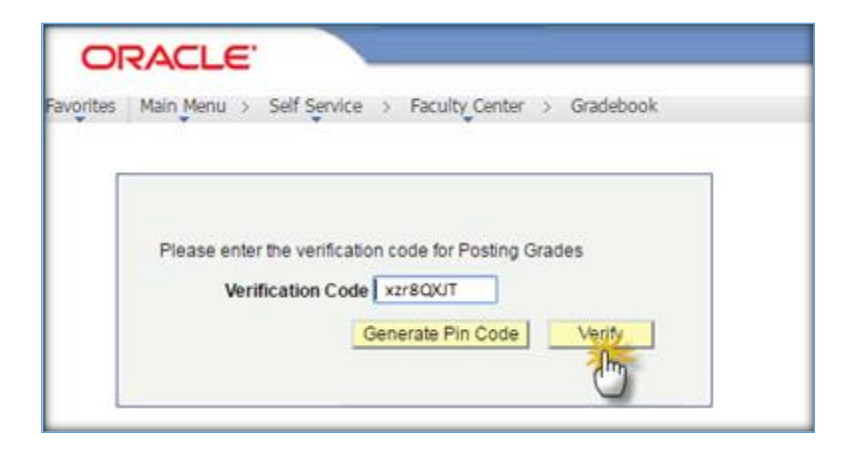

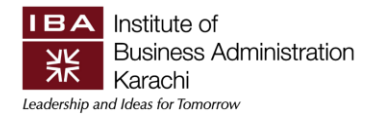

After clicking Verify button, Students' Grades will be Posted.

| Display Options:                     |                                  |         |                |                      |                           | Grade Roster Action:   |                         |                                              |                                  |                 |                  |
|--------------------------------------|----------------------------------|---------|----------------|----------------------|---------------------------|------------------------|-------------------------|----------------------------------------------|----------------------------------|-----------------|------------------|
| ٠                                    | *Grade Roster Type Final Grade • |         |                | •                    | *Approval Status Approved |                        |                         |                                              | Posted                           |                 |                  |
| Display Unassigned Roster Grade Only |                                  |         | ly             | Request Grade Change |                           |                        |                         |                                              |                                  |                 |                  |
|                                      |                                  |         | _              |                      |                           |                        |                         |                                              |                                  |                 |                  |
| Stu                                  | den                              | t Grade | Transc         | npt Note             |                           |                        |                         |                                              |                                  |                 |                  |
| Stu                                  | den                              | ID      | Transc<br>Name | npt Nate             | Roster<br>Grade           | Official<br>Grade      | Grading<br>Basis        | Program an                                   | d Plan                           | Level           | Status           |
| Stu                                  | 1                                | ID      | Name           | ript Haste           | Roster<br>Grade<br>P      | Official<br>Grade<br>P | Grading<br>Basis<br>PNP | Program an<br>BS - Social S<br>BS - Social S | d Plan<br>ciences & -<br>ciences | Level<br>Junior | Status<br>Posted |

The above screen shows student official / final grades have been posted and freeze.

**Note:** Authentication Code to Access Gradebook will not work for Posting Grades and vice versa. Separate codes will be generated for Gradebook and Grade Posting.

Once the grades are posted, you will not be able to change them. In case a change is required, you can send a change request email to the concerned Dean Office/Controller Examination.

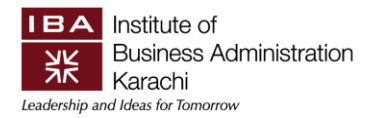

# 5.2. Generate Grade Report

You can fetch Final Report by following Navigation:

| Main Menu >> Reporting Tools >> BI Publisher >> Query Rep | port Viewer |
|-----------------------------------------------------------|-------------|
|-----------------------------------------------------------|-------------|

| avorites M | Main Menu               |               |       |                        |  |
|------------|-------------------------|---------------|-------|------------------------|--|
|            | Search Menu:            |               |       |                        |  |
| op menu    |                         | ÷             | - A - |                        |  |
|            | Instructor Evaluation   | *             |       |                        |  |
| -          | Self Service            | *             |       |                        |  |
| he menu    | Campus Community        | •             | n     |                        |  |
| viant wen  | 🗀 Curriculum Management | •             |       |                        |  |
| lighlights | Set Up SACR             |               |       |                        |  |
| Decently   | C Reporting Tools       |               |       |                        |  |
| appear ur  | PeopleTools             | BI Publisher  |       |                        |  |
| menu, loc  | Change My Password      | Report Manage | er 👘  | Query Report Viewer    |  |
|            | My Personalizations     |               |       | Query Report Scheduler |  |

Enter the Report Name: GRAD\_REPORT

| ORAC                | ILE'                             |                                                                                                    |                    |                            |
|---------------------|----------------------------------|----------------------------------------------------------------------------------------------------|--------------------|----------------------------|
| Favorites Main M    | Ienu > Reporting Tools           | > BI Publisher > Query Re                                                                                       | port Viewer        |                            |
| Query Report        | Viewer                           |                                                                                                    |                    |                            |
| Enter any informati | ion you have and click Search    | ch. Leave fields blank for a list of                                                                            | of all values.     |                            |
| *Sear               | ch by: Report Name               | ✓ begins with                                                                                                   | GRAD_REPOR         | T                          |
| Search Resul        | Advanced Search<br>Its Show Temp | plate Prompts                                                                                                   |                    |                            |
| ocuroniticou        |                                  | Contraction of the second second second second second second second second second second second second second s |                    |                            |
| Report Definition   |                                  | Personalize   Find                                                                                              | View All Low First | 1 of 1 Last                |
| Report Definition   | Description                      | Personalize   Find  <br>Data Source ID                                                                          | View All Burst     | 1 of 1 Last<br>View Report |

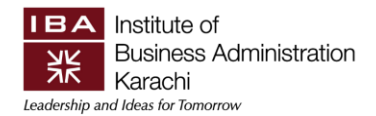

#### Enter Your Class Number and click OK to generate the report:

| ORACLE'                                                                 |                                                                                                    |
|-------------------------------------------------------------------------|----------------------------------------------------------------------------------------------------|
| Terretes Mein Menn > Desertion Terls > DI Dublishes > 0                 | Depart Manuar                                                                                                    |
| ravorites Main Menu > Reporting roois > Bi Publisher > Qi               | uery keport viewer                                                                                                    |
|                                                                         |                                                                                                    |
| Query Report Viewer                                                     |                                                                                                    |
| inter any information you have and click Search. Leave fields blank for | r a list of all values.                                                                                                    |
| *Search by: Report Name                                                 | ns with GRAD_REPORT                                                                                                    |
| Search Advanced Search                                                  |                                                                                                    |
|                                                                         | CSX_GRAD_REPORT                                                                                                    |
| Search Results Show Template Prompts                                    |                                                                                                    |
| Report Definition Personalize                                           | Find   View All   🖾   🏥 Institution:                                                                                               |
| CRAD REPORT Cradeback Report CSX_CRAD_REL                               | Career (% All): % Q                                                                                                    |
| GRAD_REPORT Gradebook Report CSA_GRAD_REP                               | Term: 2011 Q                                                                                                    |
|                                                                         | Acad Prog (% All): %                                                                                                    |
|                                                                         | Class Nbr: 0                                                                                                    |
|                                                                         | OK Cancel                                                                                                    |
|                                                                         |                                                                                                    |
|                                                                         | 4                                                                                                    |
|                                                                         |                                                                                                    |
|                                                                         |                                                                                                    |
|                                                                         |                                                                                                    |
|                                                                         |                                                                                                    |
|                                                                         |                                                                                                    |
| Institute of<br>Business Administration                                 |                                                                                                    |
| Karachi<br>Leadership and Idea for Tomorrow                             |                                                                                                    |
|                                                                         |                                                                                                    |
| FINAL GRAD                                                              | E REGISTER REPORT           Department         Term         Career         Campus         Section         Class Nbr         Status |
| Dep                                                                     | partment of Marketing Spring 2020 ALL MAIN MMI Posted                                                                              |
| Surad ERP ID Registration Program Name                                  | Pina PRAL Total Official Grade Councilative Remarks                                                                                |
| 1 III IIII IIII                                                         |                                                                                                    |
| 2 BBA BBA                                                               | 40 40 50 P P                                                                                                    |
| 4 <b>III</b> BIA                                                        | 400 400 P P                                                                                                    |
|                                                                         |                                                                                                    |
| 7 304                                                                   | 60 40 40 P P                                                                                                    |
| * 🔳 📖 mA                                                                | 60 60 60 P P                                                                                                    |
|                                                                         |                                                                                                    |
| 11 BS in Computer Science                                               | 60 60 60 P P                                                                                                    |
|                                                                         |                                                                                                    |
|                                                                         |                                                                                                    |
| L                                                                       | Circulum of Taraban                                                                                                    |

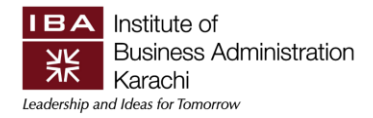

# 6. Contact us for Support

If you face any difficulty, drop us an email at <u>erp\_helpdesk@iba.edu.pk</u> along with your Class Number(s).

You can also contact following staff members:

| Name of Resource            | Email                  | Contact #    |
|-----------------------------|------------------------|--------------|
| Ms. Aqsa Altaf              | aqsahussain@iba.edu.pk | 0335-3901006 |
| Mr. Usman Khurshid          | ukhursheed@iba.edu.pk  | 0323-2723401 |
| Mr. Zeeshan Bilal           | zabilal@iba.edu.pk     | 0336-2021834 |
| Ms. Asma Haider (Team Lead) | amshah@iba.edu.pk      | 0333-3323342 |